UNIVERSIDAD TÉCNICA DEL NORTE

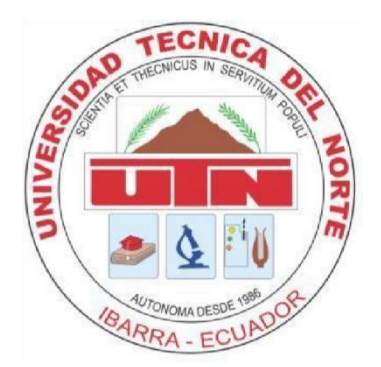

## FACULTAD DE INGENIERÍA EN CIENCIAS APLICADAS

CARRERA DE INGENIERÍA EN SISTEMAS COMPUTACIONALES

TRABAJO DE GRADO PREVIO A LA OBTENCIÓN DEL TÍTULO

DE INGENIERO EN SISTEMAS COMPUTACIONALES

# MANUAL DE USUARIO

TEMA:

### SISTEMATIZACIÓN DEL CENTRO DE ENTRENAMIENTO PARA EL ALTO RENDIMIENTO DE CARPUELA USANDO HERRAMIENTAS DE SOFTWARE LIBRE CON LOS MÓDULOS (ADMINISTRATIVO Y CONTROL DE HOSPEDAJE).

AUTOR:

ALVARO DAVID ARIAS CORONADO

**DIRECTOR:** 

## Ing. PEDRO GRANDA

Ibarra – Ecuador

2015

# MANUAL DE USUARIO

Al ingresar al sistema necesitaremos el login de ingreso los cuales consta de un usuario y una contraseña.

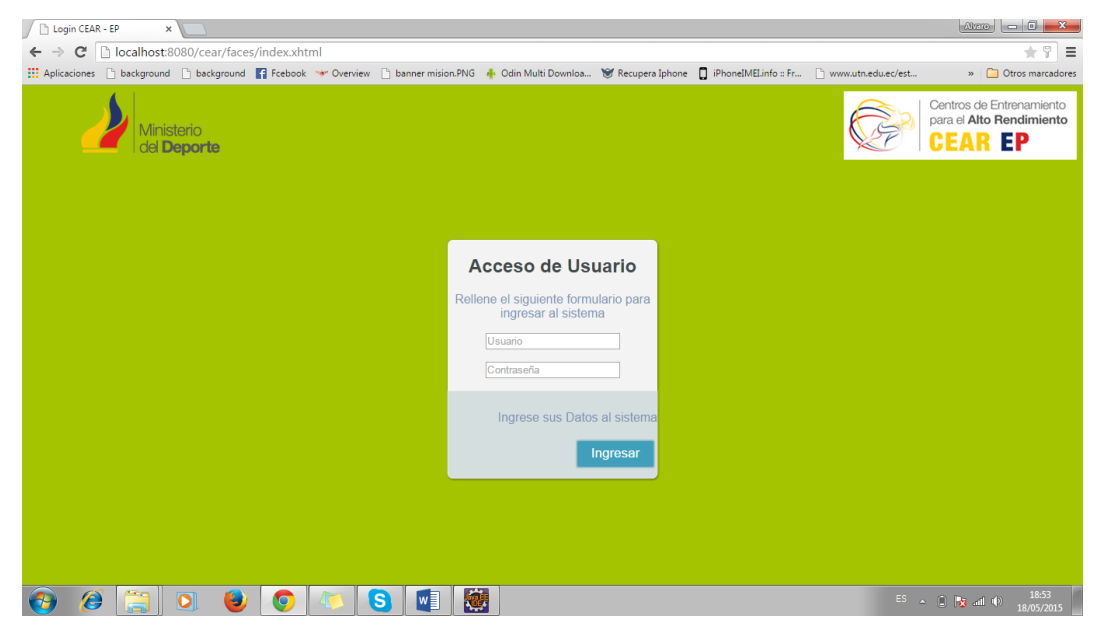

Necesitamos recordar que para ingresar tenemos asignados 5 roles de acceso a nuestro sistema los que son:

Administrador Total

Admin

Área de Seguridad

Área Médica

Área Servicios

Por lo que proseguimos con las credenciales del área de seguridad para el ingreso de visitantes.

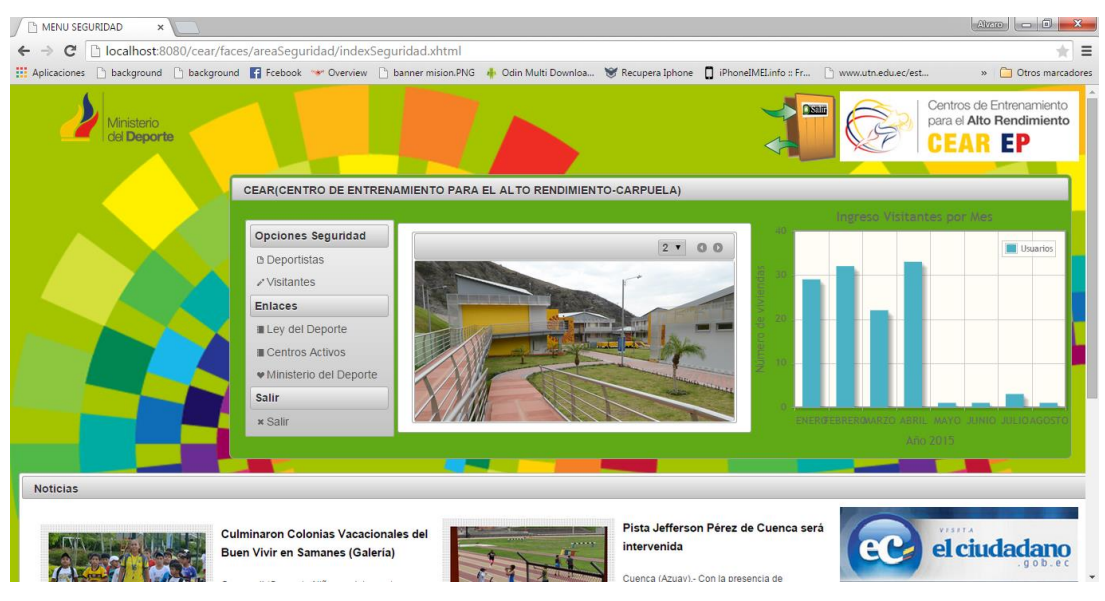

| ← → C L localhost:8080/cear/faces/areaSeguridad | d/ingresoVisitante.xhtml<br>Dverview 🗋 banner mision.PNG             |                                                                 |                 |                            |                       |                    |
|-------------------------------------------------|----------------------------------------------------------------------|-----------------------------------------------------------------|-----------------|----------------------------|-----------------------|--------------------|
| Apicacionesbackgroundbackgroundrecook = 0       | builder instollation                                                 | - Odin Multi Downloa                                            | Securera Inhone | D iPhoneIMEI info - Er     | C) www.uto.edu.ec/est | x Ctros marcadores |
| REGRESAR                                        |                                                                      | ngreso de un nuevo Visi                                         | fante           |                            |                       |                    |
| CE                                              | ENTRO DE ENTREN                                                      | AMIENTO PARA<br>EP                                              |                 | NDIMIENTO -<br>Deportistas |                       |                    |
| Nom<br>Apell<br>Emp<br>Esp:                     | nbres:*<br>Illidos:*<br>presa de la cual Visita:*<br>vacio a Ocupar: | Solo letras<br>Solo letras<br>Empresa o Paricular<br>Seleccione |                 |                            |                       |                    |
| Obs                                             | servacion                                                            | Solo si existiera                                               | 2               | 000 Texto Restante.        |                       |                    |
|                                                 | Ministerio<br>del Deporte                                            | 🖶 Guardar                                                       |                 |                            |                       |                    |

A continuación se procede al ingreso de un nuevo visitante al Centro de Entrenamiento.

Dentro de la misma tenemos que ingresar los datos necesarios para registrar un visitante a nuestra base de información y asignar un espacio a ocupar a continuación tenemos un listado completo de los visitantes ingresados al centro.

| 🗋 Listado Visitantes 🛛 🗙      |                  |                     |                        |                                           |                                                                          |                       |                    |                      |
|-------------------------------|------------------|---------------------|------------------------|-------------------------------------------|--------------------------------------------------------------------------|-----------------------|--------------------|----------------------|
| ← → C 🗋 localhost:8080        | D/cear/faces/are | eaSeguridad/listado | Visitantes.xhtml       |                                           |                                                                          |                       |                    | ★ =                  |
| 🔛 Aplicaciones 🗋 background 🗎 | background 📑     | Fcebook 👒 Overview  | banner mision.PNG      | 🚸 Odin Multi Downloa                      | 🗑 Recupera Iphone                                                        | iPhoneIMEI.info :: Fr | www.utn.edu.ec/est | » 📋 Otros marcadores |
| REGRESAR                      |                  |                     |                        |                                           |                                                                          |                       |                    |                      |
|                               |                  |                     |                        | CEAR -EP                                  |                                                                          |                       |                    |                      |
|                               |                  |                     | (Ce                    | Centros de Ent<br>para el Alto Re<br>CEAR | renamiento<br>endimiento                                                 |                       |                    |                      |
|                               |                  |                     | 8 Cancelar             | ¢ Actualizar 🔒 Re<br>Reporte Por Mes      | eporte Completo                                                          |                       |                    |                      |
|                               |                  |                     | Descargue la Informaci | ón Deseada                                |                                                                          |                       |                    |                      |
|                               |                  |                     | List                   | ado Completo de Visitan                   | tes 🔛 💼                                                                  |                       |                    |                      |
|                               |                  |                     | 14 44                  | 12345                                     | 5 7 🕨 🖬                                                                  |                       |                    |                      |
|                               | codigo           | Cedula              | Nombres                | Empresa de la qu<br>Visita                | Observacion                                                              | Fecha Ingreso         |                    |                      |
|                               | 100092           | 1234567982          | Castor Dana            | Magna Suspendiss<br>Tristique Company     | Aliquam tincidunt,<br>se nunc ac mattis<br>ornare, lectus ante<br>dictum | 01-01-2015            | PDF                |                      |
|                               | 100045           | 1234567935          | Blake Martina          | Etiam Imperdiet<br>Dictum LLP             | nunc sed libero.<br>Proin sed                                            | 03-01-2015            | PDF                |                      |
|                               | 100030           | 1234567920          | Judah Bell             | Proin Company                             | imperdiet nec,                                                           | 04-01-2015            | PDF                |                      |
|                               | 100076           | 1234567966          | Oren Ayanna            | Ut Tincidunt Institu                      | te mauris blandit mattis.                                                | 05-01-2015            | PDF                |                      |
|                               | 100040           | 1234567930          | Damian Yael            | Pede Industries                           | Nam ac nulla. In<br>tincidunt congue<br>turpis.                          | 07-01-2015            | a PDF              |                      |
|                               |                  |                     |                        | Longer Telefores                          | semper pretium                                                           |                       |                    |                      |

La cual podemos obtener un reporte completo de todos los ingresos de visitantes que hemos tenido hasta el momento.

Además de esto tenemos una búsqueda de visitantes en determinadas fechas para una respectiva impresión de la información deseada.

| Consulta Por Fechas  |                                                                                   |                                                                                                    |                                                                           |            | ×                                                              |
|----------------------|-----------------------------------------------------------------------------------|----------------------------------------------------------------------------------------------------|---------------------------------------------------------------------------|------------|----------------------------------------------------------------|
|                      | Fecha inicio                                                                      | BUSQUEDA<br>Fecha fin                                                                                                    | Contract pro-                                                             |            | Centros de Entenamiento<br>para di Atto Rendimiento<br>CEAR EP |
| [                    | May 2015<br>Su Mo Tu We 1<br>3 4 5 6<br>10 11 12 13<br>17 18 19 20<br>24 25 26 27 | Image: Free Sa         Menu de           1         2           7         8           14         15           12         22           28         29           30         10 | Opciones<br>ancelar<br>antes Consultados                                  |            |                                                                |
|                      | 31                                                                                | esunado de n                                                                                                    | No series                                                                 |            |                                                                |
|                      |                                                                                   | Visitantes                                                                                                    |                                                                           |            |                                                                |
| Cedula<br>1234567982 | Castor Dana                                                                       | Empresa de la que Visita<br>Magna Suspendisse<br>Tristique Company                                                                                                    | Aliquam tincidunt, nunc ac<br>mattis ornare, lectus ante<br>dictum        | 01-01-2015 | PDF                                                            |
| 1234567935           | Blake Martina                                                                     | Etiam Imperdiet Dictum<br>LLP                                                                                                    | nunc sed libero. Proin sed                                                | 03-01-2015 | PDF                                                            |
| 1234567920           | Judah Bell                                                                        | Proin Company                                                                                                    | imperdiet nec,                                                            | 04-01-2015 | PDF                                                            |
| 1234567966           | Oren Ayanna                                                                       | Ut Tincidunt Institute                                                                                                    | mauris blandit mattis.                                                    | 05-01-2015 | PDF                                                            |
| 1234567930           | Damian Yael                                                                       | Pede Industries                                                                                                    | Nam ac nulla. In tincidunt<br>congue turpis.                              | 07-01-2015 | PDF                                                            |
| 1234567917           | Nigel Kerry                                                                       | Lorem Tristique Aliquet<br>Associates                                                                                                    | semper pretium neque.<br>Morbi quis urna.                                 | 09-01-2015 | PDF                                                            |
| 1234567983           | Bruce Keiko                                                                       | Lectus Quis Massa PC                                                                                                    | nostra, per inceptos<br>hymenaeos. Mauris ut<br>quam vel sapien imperdiet | 09-01-2015 | PDF                                                            |

Dentro de este podemos seleccionar las fechas en las cuales los visitantes han ingresado a nuestras instalaciones para poder obtener el reporte respectivo.

A continuación generamos un pdf de la información de ingreso de visitantes con sus respectivas informaciones que es necesario para la toma de decisiones.

| localhost:8080 | )/cear/faces/ ×        |                     |                        |                             |                                        |                                        |                      |
|----------------|------------------------|---------------------|------------------------|-----------------------------|----------------------------------------|----------------------------------------|----------------------|
| ← → C □        | localhost:8080/cea     | r/faces/areaSegurio | dad/listadoVisitantes. | xhtml                       |                                        |                                        | * =                  |
| Aplicaciones   | 🗋 background 🛛 🗋 backg | round 📑 Fcebook *   | 🛩 Overview 📄 banner mi | ision.PNG 🔺 Odin Multi Dowr | nloa 🗑 Recupera Iphone 🚦 iPh           | oneIMELinfo :: Fr 🕒 www.utn.edu.ec/est | » 📋 Otros marcadores |
| [              |                        |                     |                        |                             |                                        |                                        |                      |
|                |                        |                     |                        |                             |                                        |                                        |                      |
|                |                        |                     |                        | _                           |                                        |                                        |                      |
|                | CEAR                   | EP -                | Carpue                 | ela                         |                                        | del Deporte                            |                      |
|                |                        |                     |                        |                             |                                        |                                        |                      |
|                | Cantidad d             | e Ingresos: 122     |                        |                             |                                        |                                        |                      |
|                |                        |                     |                        |                             |                                        |                                        |                      |
|                | Personal In            | igresados al CE     | AR EN TOTAL:           |                             |                                        |                                        |                      |
|                |                        | Fecha:              | Cédula                 | Nombres                     | Empresa:                               | Lugar que Visito                       |                      |
|                |                        | 01-01-2015          | 1234567982             | DanaCastor                  | Magna Suspendisse<br>Tristique Company | Risus Donec Egestas<br>LLC             |                      |
|                |                        | 03-01-2015          | 1234567935             | MartinaBlake                | Etiam Imperdiet Dictum<br>LLP          | Consectetuer Ltd                       |                      |
|                |                        | 04-01-2015          | 1234567920             | BellJudah                   | Proin Company                          | Molestie LLP                           |                      |
|                |                        | 05-01-2015          | 1234567966             | AyannaOren                  | Ut Tincidunt Institute                 | Sed Neque Sed<br>Consulting            |                      |
|                |                        | 07-01-2015          | 1234567930             | YaelDamian                  | Pede Industries                        | Euismod In LLC                         |                      |
|                |                        | 09-01-2015          | 1234567917             | KerryNigel                  | Lorem Tristique Aliquet<br>Associates  | Libero Integer Inc.                    |                      |
|                |                        | 09-01-2015          | 1234567983             | KeikoBruce                  | Lectus Quis Massa PC                   | Molestie Pharetra Nibh<br>Company      |                      |
|                |                        | 10-01-2015          | 1234567978             | HallaVance                  | Dapibus Quam Quis<br>Inc.              | Mauris Eu Turpis<br>Company            |                      |
|                |                        | 10-01-2015          | 1234567946             | HopeGannon                  | Libero Corporation                     | Sollicitudin A<br>Malesuada LLP        |                      |
|                |                        | 10-01-2015          | 1234567980             | SerenaOrson                 | Lorem Consulting                       | Quam Elementum<br>Limited              |                      |
|                |                        | 11-01-2015          | 1234567912             | AspenBrandon                | Egestas Nunc LLP                       | Aenean Euismod<br>Mauris Ltd           | 🔍 💾 🖶                |
|                |                        | 11-01-2015          | 1234567894             | StellaChristopher           | Mollis Duis Sit<br>Associates          | Duis Risus Corporation                 | -                    |

En caso de que exista un ingreso de un nuevo deportista se lo puede realizar de la siguiente manera.

| ← → C 🗋 localhost:8080/cear/faces/areaSeguridad/ingresoDeportista.xhtml                                     | * =                                                                            |
|----------------------------------------------------------------------------------------------------|--------------------------------------------------------------------------------|
| 🔡 Aplicaciones 🗋 background 🗋 background 📑 Fcebook 🤝 Overview 🗋 banner mision.PNG 🧍 Odin Multi Downloa 👹 Re | cupera Iphone 📮 iPhoneIMELinfo :: Fr 🗋 www.utn.edu.ec/est » 🛅 Otros marcadores |
|                                                                                                    |                                                                                |
| INGRESAR UN NUEVO DEPORTISTA                                                                                |                                                                                |
| Cédula:* 10 digitos Nombres:* Ingrese los nombres Menu C                                                    | pciones                                                                        |
| Apellidos.* Ingrese los apellidos Categoria Deportista.* Seleccione                                         | Ministerio REGRESAR                                                            |
| Deporte que practica;* Seleccione                                                                           | del Deporte                                                                    |
| 🗃 Insertar Deportista                                                                                       | ociones Busqueda de Deportista                                                 |
| C Limplar 🖍 Ingresar Nuevo Visitante 🕒 Listado de Deportistas Menu P                                        | incipal                                                                        |
| Los Ingresos deben realizarse por personal autorizado del Centro de Entrenamiento para el Alto Rendimiento  |                                                                                |

La información necesaria para poder ingresar a un nuevo deportista es limitada por ser el personal de seguridad.

# AREA MÉDICA

A continuación salimos como área de seguridad y nos logueamos como el área médica.

|                                                                     |                                         |                                |                                    | Avero 💶 🖬 💌                   |
|---------------------------------------------------------------------|-----------------------------------------|--------------------------------|------------------------------------|-------------------------------|
| ← → C [] localhost:8080/cear/faces/areaSeguridad/                   | ngreso Deportista.xhtml                 |                                |                                    | ★ =                           |
| 🔢 Aplicaciones 🗋 background 🗋 background 📑 Fcebook 🥗 Ov             | rview 📋 banner mision.PNG 🔺 Odin Mul    | ti Downloa 👻 Recupera Iphone 🛛 | iPhoneIMELinfo :: Fr 📋 www.utn.edu | u.ec/est » 📋 Otros marcadores |
|                                                                     |                                         |                                |                                    |                               |
| INGRESAR UN NUEVO DEPORTISTA                                        |                                         |                                |                                    |                               |
| Cédula:* 10 digitos Nombres                                         | * Ingrese los nombres                   | Menu Opciones                  |                                    |                               |
| Apellidos:* Ingrese los apellidos Categori                          | Deportista:* Seleccione •               |                                | REGRESA                            | R                             |
| Deporte que practica:* Seleccione 👻                                 |                                         |                                | Deporte                            |                               |
| 🖶 Insertar Deportista                                               |                                         | Menu Opciones                  | Busqueda de Dep                    | <u>portista</u>               |
| 😆 Limpiar 📝 Ingresar Nuevo Visitante 🗈 Listado de De                | SALIR DEL                               | SISTEMA X Principal            |                                    |                               |
| Los Ingresos deben realizarse por personal autorizado del Centro de | ntrenamiento para el Alto Reno Salir de | I Sistema                      |                                    |                               |
|                                                                     | Listado General de                      | Si Deportistas                 |                                    |                               |
|                                                                     | re <e <b="">12345</e>                   | 678910 🕨 🖬                     |                                    |                               |
| Cédula Nombres                                                      | Categoria                               | Deporte Practica               |                                    |                               |
| 1003283434 Diego Perez                                              | Formación Y desarrollo                  | BEISBOL                        |                                    | 8                             |
| 1002121270 Noble Bradshaw Dane Parson                               | No Federados                            | BEISBOL                        |                                    | ٩                             |

E ingresamos con nuestras credenciales como el área médica

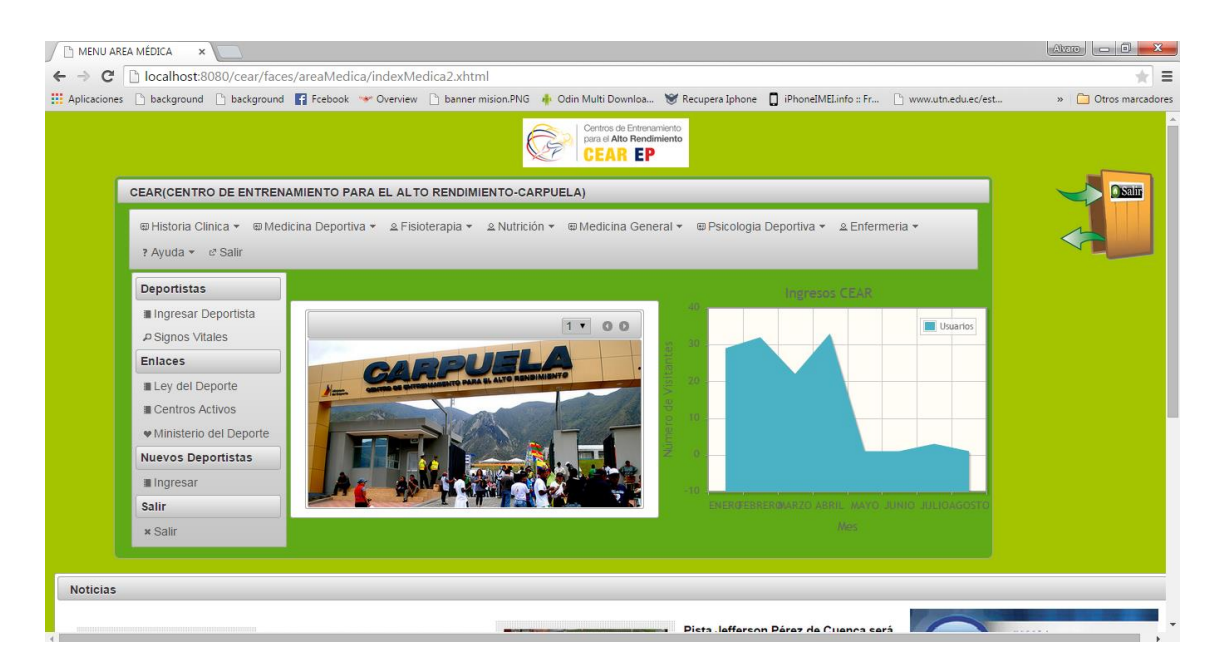

Dentro de este tenemos como primera instancia el ingreso de signos vitales de los pacientes para ser atendidos

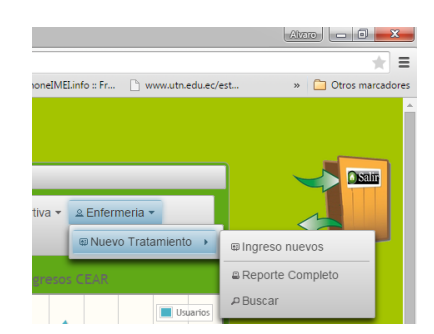

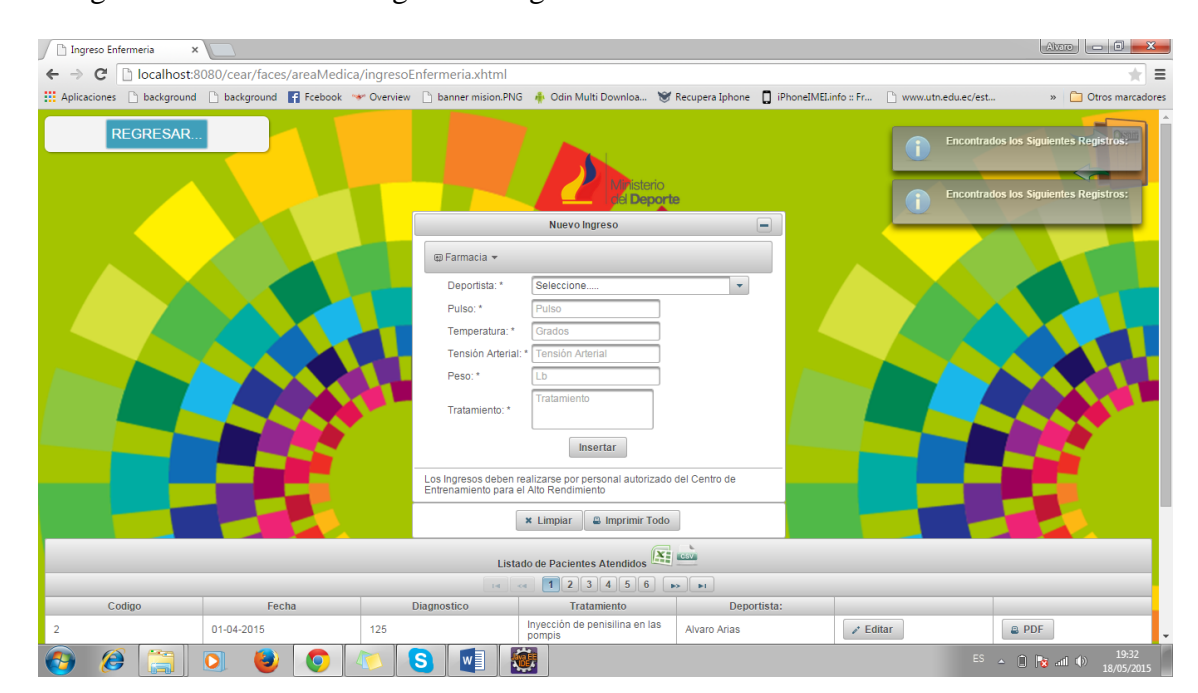

E ingresamos a un nuevo ingreso de signos vitales.

Por lo que podemos ingresar la información además podemos realizar el consumo de medicamentos a cada deportista que lo necesite de la siguiente manera.

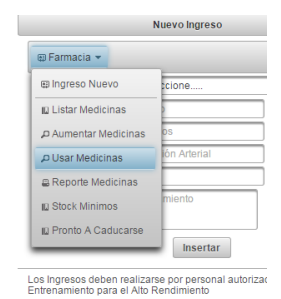

Y podemos seleccionar el medicamento a ser consumido por los pacientes y tener un stock controlado.

Aquí se ingresa el código del producto que va a ser utilizado por parte de la enfermera.

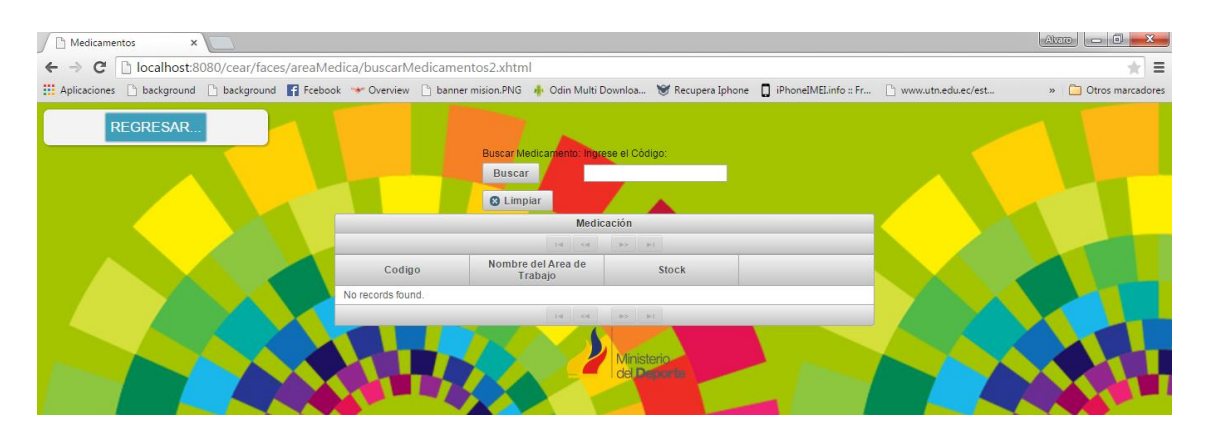

Y aquí podemos seleccionar la cantidad del producto que vamos a usar para su respectivo uso.

Medicamentos CEAR - EP × ← → C Diocalhost:8080/cear/faces/areaMedica/buscarMedicamentos2.xhtml \* = 🏥 Aplicaciones 🕒 background 🕒 background 😭 Ficebook 🐭 Overview 🗋 banner mision.PNG 🌲 Odin Multi Downloa... 😻 Recupera Iphone 🚺 iPhonelMELinfo :: Fr... 🗋 www.utn.edu.ec/est. » 📋 Otros marcad 5 Ministerio del Deporte Ingresar Medicamento a Consumirse Código: \* Nombre: \* Stock: Presentación: \* Bacterol 2000 dsds Fecha de Ingreso: 15-04-2015 Fecha de Vencimiento Cantidad de Productos a Usar Números 韋 🛢 Guardar Capturar Estado 🛚 Cancelar 🖉 🔒 Imprimir Todo

Nosotros podemos listar las medicinas que tenemos en stock en nuestra bodega para ser usada en caso de no recordarnos los códigos también podemos hacerlos usos.

| / 🗅 Ingreso Enfermeria 🛛 🗙 🦲                                  |                                                              |                                                                                 |
|---------------------------------------------------------------|--------------------------------------------------------------|---------------------------------------------------------------------------------|
| ← → C 🗋 localhost:8080/cear/faces/areaMedica/ingresoE         | nfermeria.xhtml                                              | * =                                                                             |
| 🛗 Aplicaciones 🗋 background 🗋 background 📑 Fcebook 🥗 Overview | 🗋 banner mision.PNG 🔺 Odin Multi Downloa 👻 Recupera Iphone 🔲 | iPhoneIMELinfo :: Fr 🗋 www.utn.edu.ec/est » 🛅 Otros marcadores                  |
| REGRESAR                                                      | Nuevo Ingreso                                                | Encontrados los Siguientes Registros-     Encontrados los Siguientes Registros: |
| Elotado do modicinido                                         | Medicamentos Disponibles I                                   |                                                                                 |
|                                                               | Medicación                                                   |                                                                                 |
|                                                               |                                                              |                                                                                 |
| Codigo                                                        | Nombre del Area de Trabajo                                   | Stock                                                                           |
| 001-22-12222                                                  | Actebral 200                                                 | 2000                                                                            |
| 001-22-12223                                                  | Aspirina                                                     | 4                                                                               |
| 001-22-12224                                                  | Melanisa                                                     | 33                                                                              |
| 1                                                             | Bacterol                                                     | 2000                                                                            |
|                                                               |                                                              |                                                                                 |

También tenemos un stock mínimo el cual es el siguiente y podemos tenerlo controlado por la parte administrativa.

| 🗋 Ingreso Enfermeria 🛛 🗙 📃      |                         |                            |                                                                  |                   |                      |                     |                        |
|---------------------------------|-------------------------|----------------------------|------------------------------------------------------------------|-------------------|----------------------|---------------------|------------------------|
| ← → C 🗋 localhost:8080/ce       | ar/faces/areaMedica/ing | resoEnfermeria.xhtml       |                                                                  |                   |                      |                     | ★ =                    |
| Aplicaciones 🗋 background 🗋 bac | kground 📑 Fcebook 🐭 Ov  | erview 🗋 banner mision.PNC | 5 🔺 Odin Multi Downloa 🔘                                         | f Recupera Iphone | iPhoneIMELinfo :: Fr | www.utn.edu.ec/est. | . » 📋 Otros marcadores |
| REGRESAR                        |                         |                            | Nuevo Ingreso                                                    | te                |                      |                     |                        |
| Listado de Medicinas Minimas    |                         |                            |                                                                  |                   |                      |                     | ×                      |
|                                 |                         | ME                         | Ministerio<br>del Depor<br>DICAMENTOS CON MENOR ST<br>Medicación | te<br>ock !       |                      |                     |                        |
| Cod                             | digo                    |                            | Nombre del Area de Trabajo                                       |                   |                      | Stock               |                        |
| 001-22-12223                    |                         | Aspirina                   |                                                                  |                   | 4                    |                     |                        |
|                                 |                         |                            | III (III III) III                                                |                   |                      |                     |                        |
|                                 |                         |                            | 😃 Imprimir                                                       |                   |                      |                     | 4                      |
|                                 |                         |                            | × Limpiar 🖉 Imprimir Todo                                        |                   |                      |                     |                        |
|                                 |                         | Lista                      | do de Pacientes Atendidos                                        |                   |                      |                     |                        |
| Codigo                          | Fecha                   | Diagnostico                | Tratamiento                                                      | Depor             | tista:               |                     |                        |
| 2 01-04-                        | -2015 12                | 5                          | Inyección de penisilina en las<br>pompis                         | Alvaro Arias      | ✓ Ed                 | itar                | a PDF                  |

También un Stock de productos que se encuentren caducados en nuestra bodega

| Dingreso Enfermeria x     C → C Diacalhost.8080/cear/faces/areaMedica/ingrese     Aplicaciones Diackground Diackground I Packground I Packg | oEnfermeria.xhtm<br>ew 🗋 banner mision. | l<br>PNG 🅀 Odin Mult                   | i Downloa 😽 I                            | Recupera Iphone [                  | ) iPhoneIMELinfo :: Fr | www.utn.edu.ec/est | Altero |
|----------------------------------------------------------------------------------------------------|-----------------------------------------|----------------------------------------|------------------------------------------|------------------------------------|------------------------|--------------------|--------|
| REGRESAR                                                                                                    | Medicinas Caducad                       | as a s                                 |                                          |                                    | ×                      |                    |        |
|                                                                                                    | 0                                       | Encontrados los s<br>Encontrados los s | Siguientes Registr<br>Siguientes Registr | '0s:<br>'0s:                       |                        |                    |        |
|                                                                                                    |                                         |                                        | Ministerio<br>del <b>Deporte</b>         | )                                  |                        |                    |        |
|                                                                                                    |                                         | MEDICAMENTO                            | Siguientes Registr                       | 05:                                |                        |                    |        |
|                                                                                                    |                                         | 14 <4                                  | <b>1</b>                                 |                                    |                        |                    |        |
|                                                                                                    | Codigo                                  | Nombre del<br>Area de<br>Trabajo       | Stock                                    | Fecha<br>Vencimiento               |                        |                    |        |
|                                                                                                    | 1                                       | Bacterol                               | 2000                                     | Wed Apr 29<br>00:00:00 COT<br>2015 |                        |                    |        |
|                                                                                                    |                                         | 14 <4                                  |                                          |                                    |                        |                    |        |
|                                                                                                    |                                         | 🖴 Im                                   | primir                                   |                                    | 4                      |                    |        |
|                                                                                                    | 14                                      | <b>1</b> 23                            | 4 5 6                                    | > <b> </b> +                       | _                      |                    |        |

Y podemos imprimir todos estos productos para la toma de decisiones en caso de ser necesario.

| 🕒 Ingreso Enfermeria 🛛 🗙 🔽            |                                 |            |                                                                          |                      |                                    |     |
|---------------------------------------|---------------------------------|------------|--------------------------------------------------------------------------|----------------------|------------------------------------|-----|
| ← → C 🗋 localhost:8080/cear/faces/are | aMedica/ingresoEnfermeria.xhtml |            |                                                                          |                      |                                    | ★ = |
| Imprimir<br>Total: 1 hoja de papel    | 1952015                         | ng         | res                                                                      |                      |                                    |     |
| Imprimir Cancelar                     |                                 | Encontra   | inisteno<br>el Deporte<br>dos los Siguientes Re<br>dos los Siguientes Re | gistros:<br>gistros: |                                    |     |
| Destino Enviar a OneNote 2013         |                                 | MEDICAMENT | OS CADUCADOS !<br>Medic                                                  | cación               |                                    |     |
| Cambiar                               |                                 | Codigo     | Nombre del Area<br>de Trabajo                                            | 1 Stock              | Fecha<br>Vencimiento               |     |
| Páginas 💿 Todo                        |                                 | 1          | Bacterol                                                                 | 2000                 | Wed Apr 29<br>00:00:00 COT<br>2015 |     |
| D. ej. 1-5, 8, 11-13                  |                                 |            |                                                                          | 1                    |                                    |     |
| Diseño Vertical 👻                     |                                 |            |                                                                          |                      |                                    |     |
| Color 🗸                               |                                 |            |                                                                          |                      |                                    |     |
| + Más opciones                        |                                 |            |                                                                          |                      |                                    |     |

Y podemos ingresar nuevos medicamentos a nuestra bodega en caso de ser necesario.

| Medicamentos CEA    | R-EP ×                 |                       |                       |                                |                   |                      |                      | Alvaro 🗖 🗖 📈      |
|---------------------|------------------------|-----------------------|-----------------------|--------------------------------|-------------------|----------------------|----------------------|-------------------|
| ← → C 🗋 loc         | alhost:8080/cear/faces | /areaMedica/ingresoN  | 1edicacion.xhtml      |                                |                   |                      |                      | *                 |
| 👯 Aplicaciones 🗋 ba | ckground 🗋 background  | f Fcebook 👒 Overview  | banner mision.PNG     | 🚸 Odin Multi Downloa           | 🗑 Recupera Iphone | iPhoneIMELinfo :: Fr | b www.utn.edu.ec/est | » 📋 Otros marcado |
| REGRI               | SAR                    | Ministeri<br>del Depo | orte                  |                                |                   | _                    | Cancelado            |                   |
|                     |                        |                       | Ing                   | resar Nuevo Medicamen          | to                |                      |                      |                   |
|                     |                        |                       | Código: *             | Código Asignado                |                   |                      |                      |                   |
|                     |                        |                       | Nombre: *             | Nombre                         |                   |                      |                      |                   |
|                     |                        |                       | Cantidad:             | Nún                            | neros 🌲           |                      |                      |                   |
|                     |                        |                       | Presentación: *       | Breve descripción<br>Restante. | /2000 Texto       |                      |                      |                   |
|                     |                        |                       | Fecha de Ingreso:     |                                |                   |                      |                      |                   |
|                     |                        |                       | Fecha de Vencimiento: |                                |                   |                      |                      |                   |
|                     |                        |                       | () Cancelado          |                                |                   |                      |                      |                   |
|                     |                        |                       |                       | 🖪 Guardar                      |                   |                      |                      |                   |
|                     |                        |                       | 80                    | Cancelar 📔 🖴 Imprimir 1        | obo               |                      |                      |                   |
|                     |                        |                       | Lista                 | do de Medicamentos             | Lesv.             |                      |                      |                   |
|                     |                        |                       |                       | 14 <4 1 >> >                   |                   |                      |                      |                   |
| Código              | Nombre                 | Stock                 | Fecha de Ingreso      | Fecha de<br>Vencimiento        | Presentación      |                      |                      |                   |
| 001-22-12222        | Actebral 200           | 2000                  | 15-04-2015            | 15-10-2015                     | Pastillas         | 💉 Editar             | PDF                  | a Borrar          |

Una vez diagnosticado por parte de la enfermera y terminado la toma de signos se procede a cualquier departamento de medicina para poder ser atendido en caso de ser necesario.

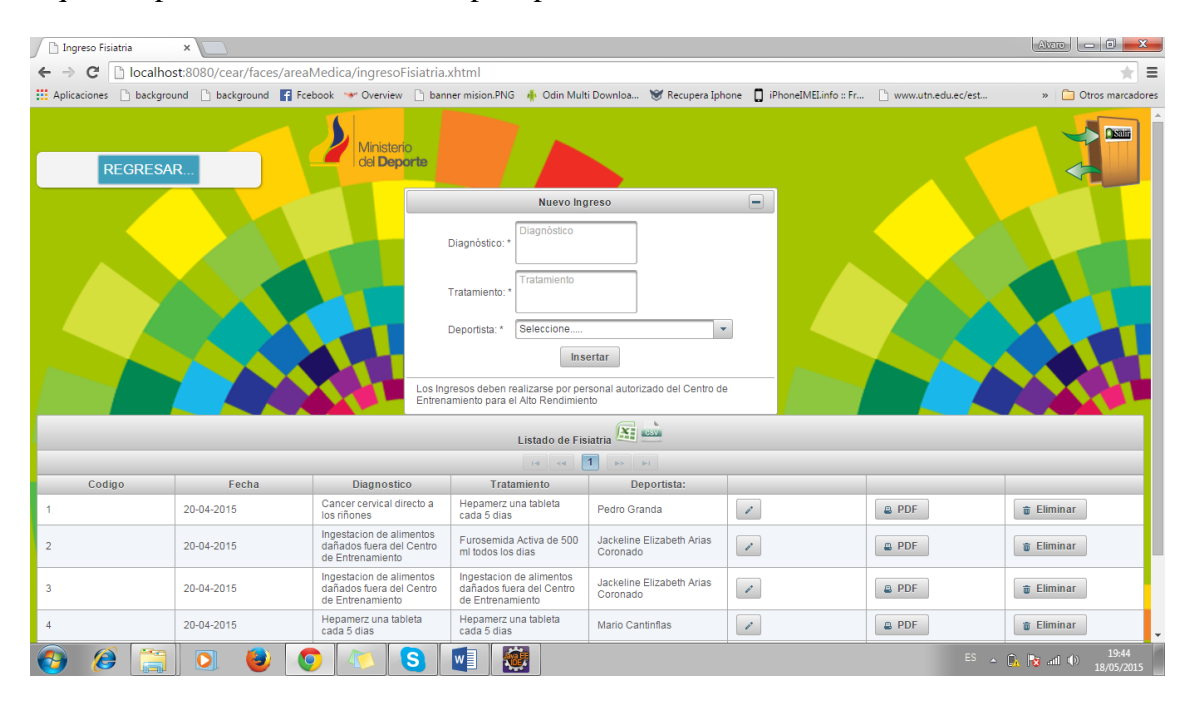

En caso de ser necesario se diagnosticara y se dará un tratamiento en caso de ser diagnosticado por la enfermera.

El personal médico puede ingresar a los signos vitales de un paciente tan solo con ingresar al menú y luego ingresar al menú signos vitales el medico deberá ingresar el código generado por la enfermera.

| 🕒 Busqueda 🛛 🗙                                  | Manual Advances (100 Manual Nature) Manual                                                                                           | Alvaro 💶 🗉 🔀         |
|-------------------------------------------------|----------------------------------------------------------------------------------------------------|----------------------|
| ← → C 🗋 localhost:8080/cear/faces/area          | Vedica/buscarSignos.xhtml                                                                                                    | * =                  |
| 🗰 Aplicaciones 🗋 background 🗋 background 📑 Fcel | book 🐨 Overview 🗋 banner mision.PNG 🗍 Odin Multi Downloa 😻 Recupera Iphone 🔲 iPhoneIMELinfo :: Fr 🗋 www.utn.edu.ec/est               | » 🗀 Otros marcadores |
| REGRESAR                                        | CENTRO DE ENTRENAMIENTO CEAR - EP<br>EL CODIGO INGRESELO PARA SU RESPECTIVA BUSQUEDA<br>Buscar Signos Vitales:<br>Ingrese el codigo: |                      |
|                                                 | Datos de Enfermeria de Toma de Signos Resultado de la Busqueda                                                                       |                      |
|                                                 | Listado de Pacientes Atendidos 🕅 🔤                                                                                                   |                      |
|                                                 |                                                                                                    |                      |
|                                                 | Codigo Fecha Diagnostico Tratamiento Deportista:                                                                                     |                      |
|                                                 | No records found.                                                                                                    |                      |
|                                                 |                                                                                                    |                      |
|                                                 | El Listado General Toma de Signos                                                                                                    |                      |
|                                                 | Imprimir Todo Ordenado Por Fecha                                                                                                    |                      |
|                                                 | Listado de Pacientes Atendidos                                                                                                    |                      |
|                                                 |                                                                                                    |                      |
|                                                 | Codigo Fecha Diagnostico Tratamiento Deportista:                                                                                     |                      |

Luego de esto podemos proseguir a ver el detalle de la toma de signos.

|     |                                                | Minister<br>del Dep                                 | io<br>joyite       |  |
|-----|------------------------------------------------|-----------------------------------------------------|--------------------|--|
|     |                                                | Nuevo Ingreso                                       |                    |  |
|     | Deportista: *                                  |                                                     |                    |  |
|     | Pulso: *                                       |                                                     |                    |  |
|     | Temperatura: *                                 | 36                                                  |                    |  |
|     | Tensión Arterial: *                            |                                                     |                    |  |
|     | Peso: *                                        |                                                     |                    |  |
|     | Tratamiento: *                                 | Inyección de Ampicilina                             |                    |  |
|     |                                                | Imprimir                                            |                    |  |
| 7-1 | Los Ingresos deben re<br>Entrenamiento para el | alizarse por personal autori;<br>I Alto Rendimiento | zado del Centro de |  |
|     | × Limpiar                                      | 🛢 Imprimir Todo Order                               | nado Por Fecha     |  |

Y podemos imprimir el reporte consultado o simplemente podemos visualizar los signos vitales.

También podemos imprimir todas las consultas realizadas o toma de signos de parte de enfermería y poder bajarlo como pdf o imprimirlo para su respectivo uso.

| localhost:8080/cea | ar/faces/ ×                                                                 |                 | -                                       |          | a link have   | ten inte        |                     |                                          | A                         |                  |
|--------------------|-----------------------------------------------------------------------------|-----------------|-----------------------------------------|----------|---------------|-----------------|---------------------|------------------------------------------|---------------------------|------------------|
|                    | calhost:8080/cear/faces/are                                                 | aMedica/signo   | sPantalla.xhtml                         |          |               |                 |                     |                                          |                           | * =              |
| Aplicaciones 🗋 ba  | ackground 🗋 background 📑 i                                                  | cebook 🐭 Overvi | ew 🗋 banner mision.PNG                  | 🚸 Odin M | lulti Downloa | 🗑 Recupera      | Iphone              | iPhoneIMELinfo :: Fr 🗋 www.utn.ec        | du.ec/est »               | Dtros marcadores |
|                    | CEAR EP                                                                     | • – Ca          | arpuela                                 | L        |               |                 |                     |                                          | Ministerio<br>del Deporte | 1                |
|                    | Cantidad de Consul                                                          | tas: 35         |                                         |          |               |                 |                     |                                          |                           |                  |
|                    | Consultas Completas de Consultas Completas de Consultas Completas de Codigo | Fecha           | Deportista                              | Peso     | Pulso         | Temperat<br>ura | Tensión<br>Arterial | Tratamiento                              |                           |                  |
|                    | 2                                                                           | 01-04-2015      | AriasAlvaro                             | 125      | 23            | 12              | 2                   | Inyección de penisilina en<br>las pompis |                           |                  |
|                    | 3                                                                           | 01-04-2015      | AriasAlvaro                             | 123      | 19            | 37              | 12                  | Malestar estomacal                       |                           |                  |
|                    | 4                                                                           | 01-04-2015      | AriasAlvaro                             | 180      | 78            | 37              | 12                  | Amalgama en la Coxis                     |                           |                  |
|                    | 1                                                                           | 01-04-2015      | AriasAlvaro                             | 120      | 23            | 12              | 2                   | Inyección de penisilina                  |                           |                  |
|                    | 5                                                                           | 15-04-2015      | CantinflasMario                         | 120      | 120           | 36              | 12                  | Inyección de Ampicilina                  |                           |                  |
|                    | 6                                                                           | 15-04-2015      | AriasAlvaro                             | 123      | 122           | 37              | 120                 | Acudir a Medicina<br>General             |                           |                  |
|                    | 7                                                                           | 15-04-2015      | MarioMoreno                             | 150      | 122           | 37              | 12                  | Inyección de Penicilina                  |                           |                  |
|                    | 8                                                                           | 15-04-2015      | Arias<br>CoronadoJackeline<br>Elizabeth | 170      | 121           | 34              | 12                  | Atención Psicologo                       |                           |                  |
|                    | 9                                                                           | 15-04-2015      | Arias<br>CoronadoJackeline<br>Elizabeth | 140      | 122           | 37              | 120                 | Atención Fisioterapista                  |                           |                  |
|                    | 10                                                                          | 15-04-2015      | Arias<br>CoronadoJackeline<br>Elizabeth | 140      | 122           | 37              | 120                 | Atención Fisioterapista                  | ର ସ୍ ବ୍                   | 8 8              |
|                    | 11                                                                          | 15-04-2015      | Arias<br>CoronadoJackeline              | 140      | 122           | 37              | 120                 | Atención Fisioterapista                  |                           |                  |

En caso de requerir una actualización de datos por parte de los deportistas para el área médica podemos buscarla de la siguiente manera

Seleccionamos ingresar deportistas

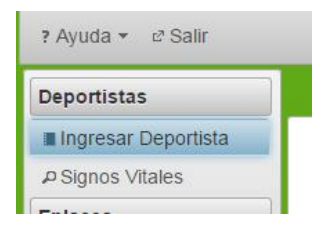

Y podemos buscar al deportista que necesitemos actualizar en caso de que se requiera y a continuación podremos digitar el número de cédula para su respectiva búsqueda.

|            |              | Busca      | ar Deportista: Ingre | ese su Cedula:<br>3293535 |            |                     |                     | 1 |  |
|------------|--------------|------------|----------------------|---------------------------|------------|---------------------|---------------------|---|--|
|            |              |            | Listad               | lo General de Dep         | ortistas   |                     | _                   |   |  |
|            |              |            | 1.4                  | <4 1 >>                   | .1-1       |                     |                     |   |  |
| Cédula     | Nombres      | Teléfono   | Dirección            | Observación:              | Fecha:     | Categoria           | Deporte<br>Practica |   |  |
| 1003293535 | Alvaro Arias | 0991234211 | Ibarra               |                           | 07-04-2015 | Alto<br>Rendimiento | BASKETH             | 1 |  |
|            |              |            | 14                   | <4 1 1>                   | 1-1        |                     |                     |   |  |

Y proseguimos a seleccionar el deportista que se ha encontrado para su respectiva actualización.

|                                        |                          |                           | Centro de Entre     | Ingreso d<br>enamiento Par   | l <mark>e Datos</mark><br>ra el Alto Rendimiento -EP- | _             |          |
|----------------------------------------|--------------------------|---------------------------|---------------------|------------------------------|-------------------------------------------------------|---------------|----------|
| IGRESAR UN NU                          | EVO DEPORTISTA           | _                         |                     | _                            |                                                       |               |          |
| Cédula:*                               | 1003293535               | Nombres:*                 | Aivaro              | Apellidos:*                  | Arias                                                 |               |          |
| Telefono:                              | (999)999999999           | Categoria<br>Deportista:* | 7                   | Direccion<br>Deportista:     | Dirección                                             |               |          |
| Fecha de<br>Ingreso del<br>Deportista: | dd/mm/aa                 | Asociacion<br>Club:       | Asociación          | Edad de<br>Inicio:           | Numeros                                               |               |          |
| Frecuencia<br>Entrenamiento:           | Detalle el Entrenamiento | Nombre<br>Entrenador:     | Nombre              | Lesiones<br>Deportivas:      | Lesiones Pasadas                                      | Menu Opciones |          |
| Entorno<br>Familiar:                   | <u>۶</u>                 | Estado<br>Civil:          | ٤ 🗸                 | Ocupacion:                   | Detalle                                               | Ministerio    | REGRESAR |
| Instrucción:                           | ç 🔹                      | Record<br>Deportivo:      | Detalle Record      | Fecha de<br>Nacimiento:      | dd/mm/aa                                              | Menu Opciones |          |
| Sexo:                                  | \$ <b>*</b>              | Correo<br>Electronico:    | ejemplo@hotmail.com | Deporte<br>que<br>practica:* | Ē                                                     |               |          |
| Observación:                           |                          |                           |                     |                              |                                                       |               |          |
| INSERTAR                               | CANCELAR                 |                           |                     |                              |                                                       |               |          |
|                                        |                          |                           | Lis                 | stado General                | de Deportistas                                        |               |          |

E ingresaremos toda la información necesaria del deportista.

En caso de necesitar ayuda o se requiera la necesidad del administrador proseguimos a realizar un clic en el botón ayuda.

| ← → C D localhost:8080/cear/faces/areaMedica/indexMedica2.xhtml                                                                                                    | * ≡                  |
|----------------------------------------------------------------------------------------------------|----------------------|
| 🔛 Aplicaciones 🗅 background 🗋 background 👔 Fcebook 🦇 Overview 🗋 banner mision.PNG 🗍 Odin Multi Downloa 💥 Recupera Iphone 🔲 iPhonelMELinfo :: Fr 🗅 www.utn.edu.ec/est                                                                       | » 📋 Otros marcadores |
| CEAR(CENTRO DE ENTRENAMIENTO PARA EL ALTO RENDIMIENTO-CARPUELA)                                                                                                    |                      |
| ⊕ Historia Clinica +      ⊕ Medicina Deportiva +                                                                                                    | <b>~</b>             |
| Deportistas         Ingresar Deportista         A Signos Vitales         Entaces         I Ley del Deporte         Centros Activos         Ministerio del Deporte         Nevos Deportistas         Ingresar         Salir         X Salir |                      |

### **AREA DE SERVICIOS**

Dentro del área de servicios lo tenemos para la asignación de habitación a un deportista dentro del control de hospedaje y también para tener un control de los activos del ministerio.

A continuación nos logueamos como el área de servicios y nos aparecerá este menú.

| Menu Area de Servicios 🗙 🔽                                                  |                                                                                      | Name of Street Official Address of the Owner, Street |                                               | Alvaro 🗖 🗖 📈         |
|-----------------------------------------------------------------------------|--------------------------------------------------------------------------------------|------------------------------------------------------|-----------------------------------------------|----------------------|
| ← → C 🗋 localhost:8080/cear/fac                                             | es/areaServicios/indexServicio.xhtml                                                 |                                                      |                                               | * ≡                  |
| 🔛 Aplicaciones 🗋 background 🗋 background                                    | Fcebook 🥗 Overview 🗋 banner mision                                                   | PNG 🕴 Odin Multi Downloa 👻 Recupera Iphone 🚦         | iPhoneIMELinfo :: Fr 🕒 www.utn.edu.ec/est     | » 📋 Otros marcadores |
| Centros de Entenomiento<br>para el Alto Rendimiento<br>CEAR EP<br>del Desce | Ministerio del Deporte                                                               | Ministerio<br>del <b>Deporte</b>                     | Ministerio<br>del Deporte                     |                      |
|                                                                             |                                                                                      |                                                      | 4                                             |                      |
| Ministerio<br>del <b>Deporte</b>                                            | Opciones Area de<br>Servicios                                                        | LALIO RENDIMIENTO CARPOELA)                          | Ingreso Visitantes por A                      | tei<br>Aes er        |
| Ministerio<br>del <b>Deporte</b>                                            | L Inventario<br>⊈ Prestamo Habitación<br>★ Nueva Habitación<br>Ø Buscar Habitaciones |                                                      |                                               | ter<br>er            |
| Ministerio<br>del <b>Deporte</b>                                            | D Buscar Por Fecha  Enlaces      Ley del Deporte      Content Asians                 | Mini                                                 |                                               |                      |
| Ministerio<br>del <b>Deporte</b>                                            | Ministerio del Deporte Satir      X Satir                                            |                                                      | -10<br>ENERGEBRERØARZO ABRIL MAVO<br>ARD 2015 | nnio nitioyeolia (Gi |
|                                                                             |                                                                                      |                                                      |                                               |                      |
| Noticias                                                                    |                                                                                      |                                                      |                                               |                      |
| Cul                                                                         | minaron Colonias Vacacionales del                                                    | Pista Jefferson F<br>intervenida                     | Pérez de Cuenca será                          | l ciudadano          |

Y nos aparece las siguientes opciones el cual es inventario, préstamo de una habitación, Ingreso de una habitación, y búsquedas de préstamos de habitaciones a los deportistas.

Ingresamos a inventario.

| 🗅 Inventario 🛛 🗙 🔽                     |                        | -                                                | of the Property Name of Street, or | teas March                |                       |                    | Alvaro 🗖 🗖 🗮 🗙       |
|----------------------------------------|------------------------|--------------------------------------------------|------------------------------------|---------------------------|-----------------------|--------------------|----------------------|
| ← → C 🗋 localhost:8080/cear/faces      | /areaServicios/ingreso | Inventario.xhtml                                 |                                    |                           |                       |                    | ★ =                  |
| Aplicaciones 🗋 background 🗋 background | f Fcebook 👒 Overview   | banner mision.PNG                                | 🚸 Odin Multi Downloa               | 🗑 Recupera Iphone         | iPhoneIMEI.info :: Fr | www.utn.edu.ec/est | » 🗋 Otros marcadores |
| REGRESAR                               |                        |                                                  |                                    |                           |                       |                    |                      |
|                                        |                        | INGRESAR NUEVO                                   | INVENTARIO                         |                           |                       |                    |                      |
|                                        |                        | Código del Activo:*                              | Ingrese el Código                  |                           |                       |                    |                      |
|                                        |                        | Clase de Activo:*                                | Nombre del Articulo                |                           |                       |                    |                      |
|                                        |                        | Descripcion:*                                    | Descripción del Articulo           |                           |                       |                    |                      |
|                                        |                        | Ubicacion:*                                      | Espacio del Ministerio             |                           |                       |                    |                      |
|                                        |                        | Estado de<br>Conservación:*                      | Seleccione 💌                       |                           |                       |                    |                      |
|                                        |                        | Custodio:*                                       | Seleccione                         |                           | •                     |                    |                      |
|                                        |                        | NOTA:                                            | Alguna Observación                 |                           |                       |                    |                      |
|                                        |                        |                                                  |                                    | isterio<br><b>Deporte</b> |                       |                    |                      |
|                                        |                        | 🖶 Guardar                                        |                                    |                           |                       |                    |                      |
|                                        |                        | Atencion solo deben so<br>Ministerio del Deporte | er ingresados los codigos          | asignados por el          |                       |                    |                      |
|                                        | Frank Land             | 8 Cancelar                                       | 🕸 Actualizar 🛛 🛙 List              | ado de Inventario         |                       |                    |                      |

Aquí podremos ingresar un nuevo activo a nuestra base de datos por lo que aquí tendremos las opciones para poder visualizar o buscar un artículo y conocer en qué lugar se encuentra dentro de la institución ingresando a ver el listado de inventario.

| 📋 Busqueda Inventar   | io ×                                                                                                    | Formation States                                                                           |                       | States or other Distance | of the local division of the local divisione |                    |                       |             |                      |  |  |
|-----------------------|----------------------------------------------------------------------------------------------------|--------------------------------------------------------------------------------------------|-----------------------|--------------------------|----------------------------------------------------------------------------------------------------|--------------------|-----------------------|-------------|----------------------|--|--|
| ← → C 🗋 loc           | alhost:8080/cear/fa                                                                                                    | ces/areaServicios/i                                                                        | ngresoInventario.xh   | tml                      |                                                                                                    |                    |                       |             | ★ =                  |  |  |
| 👯 Aplicaciones 🗋 ba   | ackground 📋 backgrou                                                                                                    | nd 📑 Fcebook 🦇 O                                                                           | verview 🗋 banner misi | on.PNG 🛛 🚸 Odin Multi    | Downloa 🐭 Recupera                                                                                                    | Iphone 🔲 iPhoneIME | Linfo :: Fr 📋 www.utn | .edu.ec/est | » 📋 Otros marcadores |  |  |
| REGR                  | CENTRO DE ENTRENAMIENTO CEAR - EP<br>Si SABE EL CODIGO INGRE SELO PARA SU RESPECTIVA BUSQUEDA<br>Buscar Inventano: Ingrese el codigo |                                                                                            |                       |                          |                                                                                                    |                    |                       |             |                      |  |  |
| Listado de Inventario |                                                                                                    |                                                                                            |                       |                          |                                                                                                    |                    |                       |             |                      |  |  |
|                       | 14 14 10 11                                                                                                    |                                                                                            |                       |                          |                                                                                                    |                    |                       |             |                      |  |  |
| Codigo                | Nombre                                                                                                    | Descripcion                                                                                | Estado                | Notas:                   | Ubicacion                                                                                                    | Responsable        |                       |             |                      |  |  |
| No records found.     |                                                                                                    |                                                                                            |                       |                          |                                                                                                    |                    |                       |             |                      |  |  |
|                       |                                                                                                    |                                                                                            |                       |                          |                                                                                                    |                    |                       |             |                      |  |  |
| _                     |                                                                                                    |                                                                                            |                       | Listado de Inve          | ntario 🔛 🔤                                                                                                    |                    |                       |             | _                    |  |  |
|                       |                                                                                                    |                                                                                            |                       | 14 <4                    | 1                                                                                                    |                    |                       |             |                      |  |  |
| Codigo                | Nombre                                                                                                    | Descripcion                                                                                | Estado                | Notas:                   | Ubicacion                                                                                                    | Responsable        |                       |             |                      |  |  |
| 0001-002-1111         | Comedor                                                                                                    | Articulo para poder<br>acentar mesas                                                       | EXCELENTE             | Nninguna                 | Ingreso del<br>Ministerio                                                                                                    | Mario David        |                       | PDF         | 🝵 Eliminar           |  |  |
| 003-01-014-15034      | Escritorio                                                                                                    | ESTACIÓN DE<br>TRABAJO SIMPLE<br>34                                                        | BUENO                 | Metal/Melaminico         | Ingreso Edificio<br>Administrativo                                                                                                    | Arnulfo Mariano    |                       | PDF         | a Eliminar           |  |  |
| 003-01-014-15035      | Comedor                                                                                                    | Uso de cocina<br>principal para<br>personal de cocina<br>para los respectivos<br>almuerzos | BUENO                 |                          | Ingreso                                                                                                    | Mario Primero      | 1                     | PDF         | a Eliminar           |  |  |
| 003-01-014-15039      | Manijas de Coser                                                                                                    | Corridas de Toros                                                                          | BUENO                 | Plastico                 | AREA EDUCATIVA                                                                                                    | Mario David        | 1                     | PDF         | a Eliminar           |  |  |
|                       |                                                                                                    |                                                                                            |                       | 14 (4)                   | 1                                                                                                    |                    |                       |             |                      |  |  |

Luego de esto ingresamos a lo que es préstamo de habitaciones.

| HABITACIONES ×                   |                      | Manual M Strains (200 Manual Ann. Manual                                                         |                                                                 |
|----------------------------------|----------------------|--------------------------------------------------------------------------------------------------|-----------------------------------------------------------------|
| ← → C 🗋 localhost:8080/c         | ear/faces/areaS      | ervicios/ingresoHabitaciones.xhtml                                                               | ★ 55 Ξ                                                          |
| 👯 Aplicaciones 🗋 background 🗋 ba | ckground 📑 Fcel      | ook 🐨 Overview 🗋 banner mision.PNG 🌵 Odin Multi Downloa 😻 Recupera Iphone 🔲 iPhonelMELinfo :: Fr | 🗋 www.utn.edu.ec/est » 📋 Otros marcadores                       |
|                                  |                      | Habitaciones Requieren Atención X                                                                | Centros de Entrenamiento<br>para el Alto Rendimiento<br>CEAR EP |
|                                  |                      | Centros de Entrenamiento<br>para el Alto Rendimiento<br>CEAR EP                                  |                                                                 |
|                                  | HABITACIÓN<br>- CAMA | ¢ Actualizar<br>LISTADO DE HABITACIONES                                                          | Ver                                                             |
|                                  | 1-1                  | HABITACIÓN ASEO FECHA Deportista Ver                                                             | ₽ VER                                                           |
|                                  | 1-2                  | No records found.                                                                                | ₽ VER                                                           |
|                                  | 2-2                  | Habitaciones que Requieren Atención                                                              |                                                                 |
|                                  | 3-1                  |                                                                                                  | ₽ VER                                                           |
|                                  | 4-1                  |                                                                                                  | ₽ VER                                                           |
|                                  | 4-2                  |                                                                                                  | ₽ VER                                                           |
|                                  | 5-1                  |                                                                                                  | ₽ VER                                                           |
|                                  | 5-2                  |                                                                                                  | ₽ VER                                                           |
|                                  | 6-1                  |                                                                                                  |                                                                 |
|                                  | 7-1                  | DISPONIBLE LIMPIA V Desocupar                                                                    | ₽ VER                                                           |
| 🚳 🏉 📋 🖸                          | 6                    | ) 🔼 🕄 👹 📲                                                                                        | ES 🔺 🛱 🍢 .ntl 🕪 21:47<br>18/05/2015                             |

En esta sección nos mostrara inmediatamente si necesitamos desocupar una habitación el día de hoy que se ingrese a esta sección entonces se procederá a aparecer la información para poder ser atendida por el área de servicio.

Las habitaciones aparecen ocupadas o desocupadas en caso de que sea necesario

|                                  | 5                    |               |                       | Street in South     | Of Street State State | -             |                         |                                   | Altz                                    | ro _ D <mark>_ X</mark>   |
|----------------------------------|----------------------|---------------|-----------------------|---------------------|-----------------------|---------------|-------------------------|-----------------------------------|-----------------------------------------|---------------------------|
| ← → C 🗋 localhost:8080/c         | ear/faces/area       | Servicios/ing | resoHabitaciones.xl   | ntml                |                       |               |                         |                                   |                                         | ★ 50 =                    |
| H Aplicaciones 🗋 background 🗋 ba | eckground 📑 Fo       | ebook 🐭 Over  | view 🗋 banner mision. | PNG 🔺 Odin Mul      | i Downloa 🗑 Recu      | pera Iphone 🛛 | iPhoneIMEI.info :: Fr   | 🗋 www.utn.edu.ed                  | :/est »                                 | Dtros marcadores          |
| Ministerio<br>del Depor          | te                   | REGRESA       | R                     | RESTAMO DE          | HABITACIONE           | s             | (Ge                     | Centros de<br>para el Alt<br>CEAF | e Entrenamiento<br>o Rendimiento<br>REP |                           |
|                                  |                      |               |                       | Draatama Uakitasi   | CEAD ED               |               |                         |                                   |                                         |                           |
|                                  |                      |               |                       |                     | ADITACIONES           |               |                         |                                   |                                         |                           |
|                                  | HABITACIÓN<br>- CAMA | ESTADO        | ASEO                  | FECHA<br>DEVOLUCION | PRESTAR<br>HABITACIÓN | LIMPIEZA      | DESOCUPAR<br>HABITACIÓN | Ver                               |                                         |                           |
|                                  | 1-1                  | DISPONIBLE    |                       |                     | 🙎 Asignar             | <b>Q</b>      | * Desocupar             | P VER                             |                                         |                           |
|                                  | 1-2                  | DISPONIBLE    |                       |                     | 🚊 Asignar             | Ŷ             | × Desocupar             | P VER                             |                                         |                           |
|                                  | 2-2                  | OCUPADA       | LIMPIA                | 06-05-2015          | 🙎 Asignar             | <b>Q</b>      | × Desocupar             | P VER                             |                                         |                           |
|                                  | 3-1                  | DISPONIBLE    |                       |                     | 🚊 Asignar             | 9             | * Desocupar             | P VER                             |                                         |                           |
|                                  | 4-1                  | DISPONIBLE    | LIMPIA                |                     | ዾ Asignar             | <b>Q</b>      | × Desocupar             | P VER                             |                                         |                           |
|                                  | 4-2                  | DISPONIBLE    |                       |                     | 🙎 Asignar             | <b>Q</b>      | * Desocupar             | P VER                             |                                         |                           |
|                                  | 5-1                  | DISPONIBLE    | LIMPIA                |                     | 🚊 Asignar             | 9             | * Desocupar             | P VER                             |                                         |                           |
|                                  | 5-2                  | DISPONIBLE    | LIMPIA                |                     | 🙎 Asignar             | <b>Q</b>      | × Desocupar             | P VER                             |                                         |                           |
|                                  | 6-1                  | DISPONIBLE    |                       |                     | 🚊 Asignar             | Q             | * Desocupar             | P VER                             |                                         |                           |
|                                  | 7-1                  | DISPONIBLE    | LIMPIA                |                     | ዾ Asignar             | <b>Q</b>      | × Desocupar             | ₽ VER                             |                                         |                           |
| 🚳 🧭 📜 🖸                          | 6                    | <b>?</b>      | S 😻                   |                     | and the second        |               | -                       |                                   | ES 🔺 😫 🔞 🛛                              | ll €) 21:49<br>18/05/2015 |

El código de registro va a tener (#-#) el primer número va a ser el número de la habitación y el segundo número va a pertenecer al número de la cama que va a ser signada.

Dentro de la misma tenemos para desocupar u ocupar una habitación según lo requiera el área de servicios.

Como proseguimos a ocupar una habitación (1-1) para un deportista veremos el resultado.

|                                                          | Manual Million                                                       | and Table Manage Manage Manage                                                               | Alvaro 🗖 🗖 🗮 🗙       |  |  |  |  |
|----------------------------------------------------------|----------------------------------------------------------------------|----------------------------------------------------------------------------------------------|----------------------|--|--|--|--|
| ← → C Dicalhost:8080/cear/faces/areaServicios/ing        | resoHabitaciones.xhtml                                               |                                                                                              | ★ 50 Ξ               |  |  |  |  |
| 🔢 Aplicaciones 🗋 background 🗋 background 📑 Fcebook 🐭 Ove | view 🗋 banner mision.PNG  🗍 Odin                                     | Multi Downloa 🗑 Recupera Iphone 🔲 iPhoneIMELinfo :: Fr 🗋 www.utn.edu.ec/est                  | » 📋 Otros marcadores |  |  |  |  |
| CENT                                                     | O DE ENTRENAMIENTO PA<br>PRESTAN<br>Ingrese el Deportista y e        | RA EL ALTO RENDIMIENTO DEPORTIVO EP<br>IO DE HABITACIÓN<br>I Persona Responsable de Limpieza |                      |  |  |  |  |
|                                                          | PREST                                                                | PRESTAMU HABITACIUN                                                                          |                      |  |  |  |  |
|                                                          | Habitacion-Cama:*                                                    |                                                                                              |                      |  |  |  |  |
|                                                          | Deportista:*                                                         |                                                                                              |                      |  |  |  |  |
|                                                          | Ingrese la Cédula:*                                                  | Cédula                                                                                       |                      |  |  |  |  |
|                                                          | Buscar Deportista                                                    | ₽ Buscar                                                                                     |                      |  |  |  |  |
|                                                          | Persona a Cargo:*                                                    |                                                                                              |                      |  |  |  |  |
|                                                          | Fecha Maxima de Estadia:*                                            |                                                                                              |                      |  |  |  |  |
|                                                          | Ministerio<br>del Deporte<br>Actua<br>Recuerda que 1 significa Vacio | fizar Cancelar                                                                               |                      |  |  |  |  |

Aquí podemos seleccionar al deportista y podemos seleccionar el personal del área de servicios que se va a encargar de la limpieza de la habitación mientras se encuentre el deportista en la institución. A demás es necesario colocar la fecha máxima de estadía para saber el límite máximo de estadía dentro de la institución.

|                                 |                      |                |                       |                        |                                                                                                    |              |                         |                        |                                          | _    |
|---------------------------------|----------------------|----------------|-----------------------|------------------------|----------------------------------------------------------------------------------------------------|--------------|-------------------------|------------------------|------------------------------------------|------|
|                                 |                      |                |                       | Support of Concession, | And in case of the local division of the local division of the loc |              |                         |                        |                                          |      |
| ← → C □ localhost:8080/c        | cear/faces/area      | aServicios/ing | resoHabitaciones.x    | html                   |                                                                                                    |              | •                       | 0                      | * 5                                      | =    |
| Aplicaciones 🕒 background 💾 b   | ackground 📑 Fo       | cebook 🐄 Over  | view 📋 banner mision. | PNG 🚸 Odin Mu          | lti Downloa 👻 Recup                                                                                                    | era Iphone [ | iPhoneIMEI.info :: Fr   | www.utn.edu.ed         | c/est » 🛄 Otros marcadore                | es . |
| Ministerio<br>del <b>Depo</b> r | rte                  | REGRESA        | R                     |                        |                                                                                                    |              | ()                      | Centros de para el Alt | e Entrenamiento<br>to Rendimiento<br>REP |      |
|                                 |                      |                | Р                     | RESTAMO DE             | HABITACIONES                                                                                                    |              |                         |                        |                                          |      |
|                                 |                      |                |                       | Prestamo Habitac       | iones CEAR-EP                                                                                                    |              |                         | -                      |                                          |      |
|                                 |                      |                |                       |                        |                                                                                                    |              |                         |                        |                                          |      |
|                                 | HABITACIÓN<br>- CAMA | ESTADO         | ASEO                  | FECHA<br>DEVOLUCION    | PRESTAR<br>HABITACIÓN                                                                                                    | LIMPIEZA     | DESOCUPAR<br>HABITACIÓN | Ver                    |                                          |      |
|                                 | 1-1                  | OCUPADA        | LIMPIA 💌              | 20-05-2015             | 🚊 Asignar                                                                                                    | <b>Q</b>     | × Desocupar             | P VER                  |                                          |      |
|                                 | 1-2                  | DISPONIBLE     |                       |                        | 🙎 Asignar                                                                                                    | <b>Q</b>     | × Desocupar             | P VER                  |                                          |      |
|                                 | 2-2                  | OCUPADA        | LIMPIA 💌              | 06-05-2015             | 🚊 Asignar                                                                                                    | Q            | * Desocupar             | P VER                  |                                          |      |
|                                 | 3-1                  | DISPONIBLE     |                       |                        | ዾ Asignar                                                                                                    | <b>Q</b>     | × Desocupar             | P VER                  |                                          |      |
|                                 | 4-1                  | DISPONIBLE     | LIMPIA 💌              |                        | 🛕 Asignar                                                                                                    | Q            | * Desocupar             | P VER                  |                                          |      |
|                                 | 4-2                  | DISPONIBLE     |                       |                        | ዾ Asignar                                                                                                    | <b>Q</b>     | × Desocupar             | P VER                  |                                          |      |
|                                 | 5-1                  | DISPONIBLE     | LIMPIA 💌              |                        | 🚊 Asignar                                                                                                    | Q            | * Desocupar             | P VER                  |                                          |      |
|                                 | 5-2                  | DISPONIBLE     |                       |                        | 🚊 Asignar                                                                                                    | <b>Q</b>     | × Desocupar             | P VER                  |                                          |      |
|                                 | 6-1                  | DISPONIBLE     | LIMPIA 💌              |                        | 🛕 Asignar                                                                                                    | <b>Q</b>     | * Desocupar             | P VER                  |                                          |      |
|                                 | 7-1                  | DISPONIBLE     |                       |                        | ዾ Asignar                                                                                                    | <b>Q</b>     | × Desocupar             | P VER                  |                                          | Ŧ    |
| 🚳 🧭 拱 🖸                         | 6                    | 9 🛝            | S 🐲                   |                        |                                                                                                    |              | -                       |                        | ES 🔺 📑 🔀 .atl 🕪 21:57<br>18/05/2015      |      |

Como podemos observar la habitación paso de estar desocupada a estar ocupada.

Nosotros podemos conocer la información de cada habitación al hacer clic en ver y nos aparecerá la información de la habitación en cuestion.

| 🕒 localhost:8080/cear/faces/ 🗙 📃       | Manual Ma Souther Work House, Name                                                                                                  | £                                                      |                      |
|----------------------------------------|----------------------------------------------------------------------------------------------------|--------------------------------------------------------|----------------------|
| ← → C D localhost:8080/cear/faces/     | areaServicios/ingresoHabitaciones.xhtml                                                                                             |                                                        | ★ =                  |
| Aplicaciones 🗋 background 🗋 background | f Fcebook 👒 Overview 🗋 banner mision.PNG 🔺 Odin Multi Downloa 😻 Recup                                                               | era Iphone 🔲 iPhoneIMELinfo :: Fr 🕒 www.utn.edu.ec/est | » 📋 Otros marcadores |
|                                        | CEAR EP - Carpuela                                                                                                    | Ministerio<br>dei Deporte                              | Â                    |
|                                        | HABITACION - CAMA: 1-1                                                                                                    |                                                        |                      |
|                                        | Codigo: 1-1<br>Estado: OCUPADA<br>Observación: LIMPIA<br>Deportista: CalvacheAntonio<br>Persona a Cargo: Arias CoronadoJenny Anabel |                                                        |                      |
|                                        |                                                                                                    |                                                        |                      |
| A A A A A A A A A A A A A A A A A A A  | o 😱 S 🐹 📢                                                                                                    | ES .                                                   |                      |

Nosotros podemos desocupar la habitación antes o en el dia que se necesite desocupar dicha habitación.

| 🗅 Actualización Visitante 🛛 🗙 📃                         |                                                  | and in fragmentation from these                                                                   | 6                               |                             |
|---------------------------------------------------------|--------------------------------------------------|---------------------------------------------------------------------------------------------------|---------------------------------|-----------------------------|
| ← → C D localhost:8080/ce                               | ear/faces/areaServicios/ingresoHabitaciones.xhtr | nl                                                                                                |                                 | ★5 =                        |
| Aplicaciones 🗋 background 🗋 bac                         | skground 📑 Fcebook 🤝 Overview 🗋 banner mision.PN | 3 🚸 Odin Multi Downloa 😻 Recupera Iphone 🔲 iPhoneIMELi                                            | info :: Fr 🗋 www.utn.edu.ec/est | » 📋 Otros marcadores        |
|                                                         | CENTRO DE ENTRENAMIENT<br>E<br>Esta seguro       | O PARA EL ALTO RENDIMIENTO D<br>LIMINACIÓN DE PRESTAMO<br>DE QUERER ELIMINAR EL USO DE HABITACIÓN | EPORTIVO EP                     |                             |
| Eliminar Uso de Habitación                              |                                                  |                                                                                                   |                                 |                             |
| Habitación-Cama:*                                       | 1-1                                              |                                                                                                   |                                 |                             |
| Estado:                                                 | OCUPADA                                          |                                                                                                   |                                 |                             |
| Limpieza:                                               | LIMPIA                                           |                                                                                                   |                                 |                             |
| Nro Camas                                               | 1                                                |                                                                                                   |                                 |                             |
| Deportista:*                                            | 7                                                |                                                                                                   |                                 |                             |
| Persona a Cargo:*                                       | 2                                                |                                                                                                   |                                 |                             |
| Ministerio<br>del <b>Deporte</b><br>Actualizar Cancelar |                                                  |                                                                                                   |                                 |                             |
| Recuerda que solo puede realizar camb                   | vios por personal autorizado al sistema          |                                                                                                   |                                 |                             |
|                                                         |                                                  |                                                                                                   | ES - QP Ro                      | .ul (1) 21:58<br>18/05/2015 |

Y podemos actualizar la información para que la habitación quede desocupada.

En esta área pueden administrar las habitaciones por lo que pueden crear, eiminar o editar cualquier habitación que necesite atención solo necesitan ingresar en ingresar una nueva habitación.

| REGRESAR |                                       |                                  | <b>_</b>                                     |                  |  |
|----------|---------------------------------------|----------------------------------|----------------------------------------------|------------------|--|
|          | INGRESAR UNA NUEVA HABITACIÓ          | N                                |                                              |                  |  |
|          | #<br>Ministerio<br>del <b>Deporte</b> | Habitacion y Cama 🕈 HABITACIÓN-C | AMA Centros de En<br>para el Alto Re<br>CEAR | tensmiento<br>EP |  |
|          | Recuerda Ingresar el número de Habita | icion y el número de cama        |                                              |                  |  |
|          |                                       | 🙁 Cancelar 🖉 🚨 Imprimin          | Todo                                         |                  |  |
|          |                                       | Listado General de Habitad       | iones                                        |                  |  |
|          |                                       | 14 <4 123 +>                     |                                              |                  |  |
|          | Cuarto y Habitación                   |                                  |                                              |                  |  |
|          | 1-1                                   | B PDF                            | 1 Borrar                                     |                  |  |
|          | 1-2                                   | C PDF                            | 🛱 Borrar                                     |                  |  |
|          | 2-2                                   | 🖴 PDF                            | Borrar                                       |                  |  |
|          | 3-1                                   | PDF                              | a Borrar                                     |                  |  |
|          | 4-1                                   | B PDF                            | 🗑 Borrar                                     |                  |  |
|          | 4-2                                   | PDF                              | Borrar                                       |                  |  |

Podemos conocer todos los visitantes que se han quedado en las habitaciones dentro de una determinada fecha. Solo ingresamos la fecha de ingreso y la fecha de fin y listo podremos consultar a cualquier deportista.

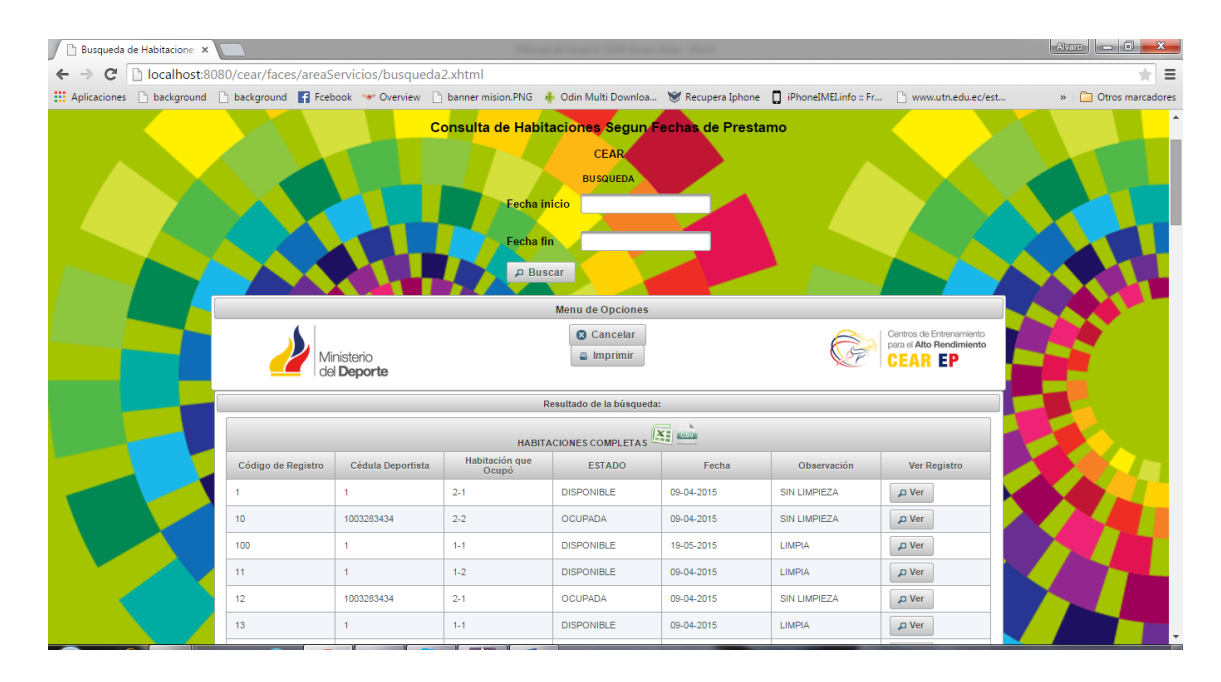

Nosotros podemos realizar búsquedas inmediatas de la información de deportistas tan solo digitando su número de cédula, código de registro, habitación y cama, o estado en que se encuentren las habitaciones.

|                    | С                 | onsulta de Habit | aciones Segun F         | echas de Presta | mo             |              |  |
|--------------------|-------------------|------------------|-------------------------|-----------------|----------------|--------------|--|
|                    |                   |                  |                         |                 |                |              |  |
|                    |                   |                  | Menu de Opciones        |                 |                |              |  |
|                    |                   |                  | 😢 Cancelar              |                 |                |              |  |
|                    |                   |                  | a Imprimir              |                 |                |              |  |
|                    |                   |                  |                         |                 |                |              |  |
|                    |                   | R                | esultado de la búsqueda |                 |                |              |  |
|                    |                   |                  |                         | K North         |                |              |  |
| Código de Registro | Cádula Deportista | HABITA           | CIONES COMPLETAS -      |                 |                |              |  |
|                    |                   | Ocupó \$         | ESTADO                  | Fecha           | Observación \$ | Ver Registro |  |
|                    | 1003293535        |                  |                         |                 |                |              |  |
| 19                 | 1003293535        | 1-2              | OCUPADA                 | 09-04-2015      | LIMPIA         | D Ver        |  |
| 28                 | 1003293535        | 1-2              | OCUPADA                 | 09-04-2015      | LIMPIA         | P Ver        |  |
| 30                 | 1003293535        | 1-1              | OCUPADA                 | 09-04-2015      | LIMPIA         | ۵ Ver        |  |
| 31                 | 1003293535        | 2-2              | OCUPADA                 | 13-04-2015      | LIMPIA         | D Ver        |  |
| 37                 | 1003293535        | 1-1              | OCUPADA                 | 20-04-2015      | SIN LIMPIEZA   | D Ver        |  |
| 41                 | 1003293535        | 1-1              | OCUPADA                 | 29-04-2015      | SIN LIMPIEZA   | ۵ Ver        |  |

Una vez consultado la información necesaria se procede a sacar un reporte.

|   | Busqueda de Hat                  | bitacione: ×                 |                       | Status and | -                          | -                      |                         |                   |            |              |              | Alvaro 🗖 🗖             | x   |
|---|----------------------------------|------------------------------|-----------------------|------------|----------------------------|------------------------|-------------------------|-------------------|------------|--------------|--------------|------------------------|-----|
| ← | → C □ lo                         | ocalhost:8080/cear/faces/    | areaServicios/busqued | a.xhtml    |                            |                        |                         |                   |            |              |              | *                      | ≡   |
|   | Imprimir                         |                              |                       |            | 18/52015                   |                        |                         | Dua que da de Hat | staciones  |              |              |                        | res |
|   | Total: 1 hoja de                 | papel                        |                       |            | Pesultado de la búsqueda:  |                        |                         |                   |            |              |              |                        | 1   |
|   |                                  |                              |                       |            | Código de<br>Registro      | Cédula<br>Deportista   | Habitación<br>que Ocupó | ESTADO            | Fecha      | Observación  | Ver Registro |                        |     |
|   |                                  | Imprimir Cancelar            |                       |            | 19                         | 1003293535             | 1-2                     | OCUPADA           | 09-04-2015 | LIMPIA       | Ver          |                        |     |
|   |                                  |                              |                       |            | 28                         | 1003293535             | 1-2                     | OCUPADA           | 09-04-2015 | LIMPIA       | Var          |                        | 10  |
|   | Destino                          | Enviar a OneNote 2013        |                       |            | 30                         | 1003293535             | 14                      | OCUPADA           | 09-04-2015 | LIMPIA       | Var          |                        |     |
|   | Destillo                         |                              |                       |            | 31                         | 1003293535             | 2-2                     | OCUPADA           | 13-04-2015 | LIMPIA       | Var          |                        |     |
|   |                                  | Cambiar                      |                       |            | 41                         | 1003293535             | 14                      | OCUPADA           | 29-04-2015 | SIN LIMPIEZA | Ver          |                        |     |
|   |                                  |                              |                       |            | 48                         | 1003293535             | 1-1                     | OCUPADA           | 02-05-2015 | SIN LIMPIEZA | Ver          |                        |     |
|   | Páginas                          | Todo                         |                       |            | 60                         | 1003293535             | 1-1                     | OCUPADA           | 02-05-2015 | LIMPIA       | Ver          |                        |     |
|   |                                  |                              |                       |            | 8                          | 1003293535             | 3-1                     | OCUPADA           | 09-04-2015 | SIN LIMPIEZA | Ver          |                        |     |
|   |                                  | p. ej. 1-5, 8, 11-13         |                       |            |                            |                        |                         |                   |            |              |              |                        |     |
|   |                                  |                              |                       |            |                            |                        |                         |                   |            |              |              |                        |     |
|   | Diseño                           | Vertical                     |                       |            |                            |                        |                         |                   |            |              |              |                        |     |
|   |                                  |                              |                       |            |                            |                        |                         |                   |            |              |              |                        |     |
|   |                                  |                              |                       |            |                            |                        |                         |                   |            |              |              |                        |     |
|   | Color                            | Color                        |                       |            |                            |                        |                         |                   |            |              |              |                        |     |
|   |                                  |                              |                       |            |                            |                        |                         |                   |            |              |              |                        |     |
|   | • Mérensia                       |                              |                       |            |                            |                        |                         |                   |            |              |              |                        |     |
|   | <ul> <li>Intersection</li> </ul> | nes                          |                       |            |                            |                        |                         |                   |            |              |              |                        |     |
|   |                                  |                              |                       |            |                            |                        |                         |                   |            |              |              |                        |     |
|   | Imprimir utilizan                | ndo el cuadro de diálogo del |                       |            |                            |                        |                         |                   |            |              |              |                        |     |
|   | sistema (ctri+sr                 | lint+P)                      |                       |            |                            |                        |                         |                   |            |              |              |                        |     |
|   |                                  |                              |                       |            |                            |                        |                         |                   |            |              |              |                        |     |
|   |                                  |                              |                       |            |                            |                        |                         |                   |            |              |              |                        |     |
|   |                                  |                              |                       |            |                            |                        |                         |                   |            |              |              |                        |     |
|   |                                  |                              |                       |            |                            |                        |                         |                   |            |              |              |                        |     |
|   |                                  |                              |                       |            | htp://oci/tost.5080/cair/f | laces/areadiervicios/b | Inthusbeepa             |                   |            |              | vi           |                        |     |
|   |                                  | 8                            | 1003293535            | 3.1        | OCUPADA                    |                        | 9-04-2015               |                   | SINTIM     | PIEZA        | O Ver        |                        | - L |
|   |                                  |                              |                       |            |                            |                        | 2013                    |                   | C.IT LIN   | 1000         | J VCI        | FC CL IS (22:07        |     |
|   |                                  |                              |                       |            |                            |                        |                         |                   |            |              |              | ES 🔺 📑 🍾 💷 🕩 18/05/20: | 5   |

Y listo tenemos la información deseada de los deportistas ingresados en las habitaciones.

### AREA ADMINISTRATIVA

En esta are obtendremos de todos los departamentos anteriormente dichos de los ingresos de deportistas para este hecho proseguimos a loguearnos como administradores.

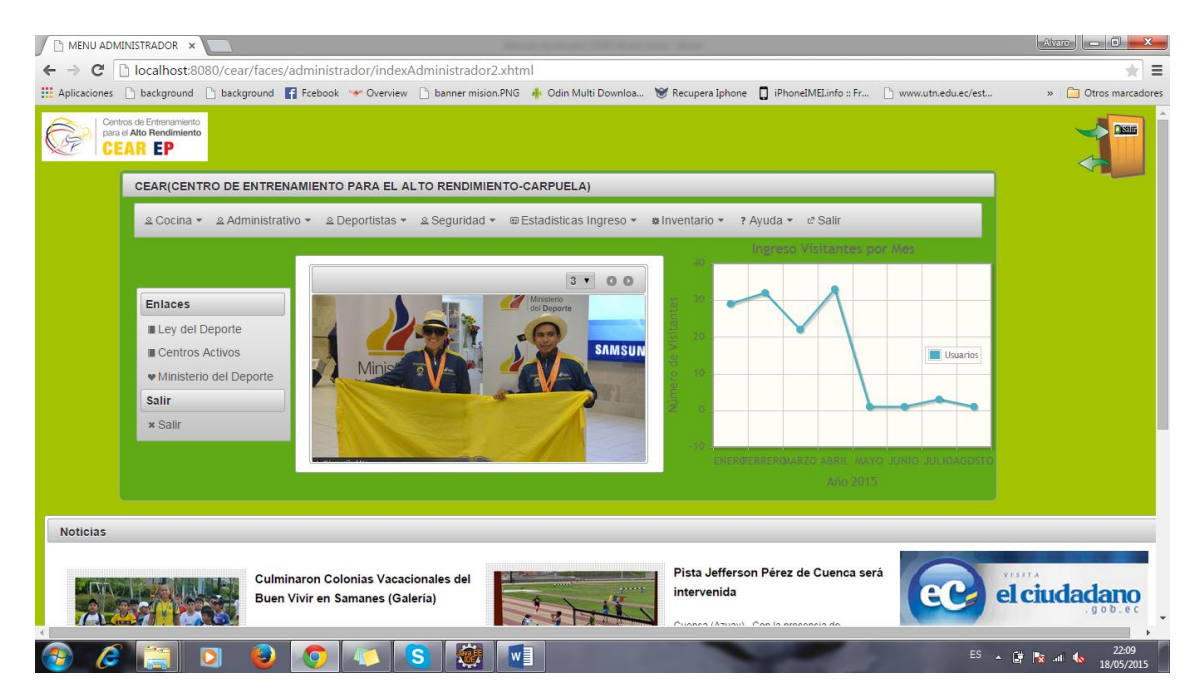

Y tendremos la información de productos de cocina en stock asimismo como el ingreso de nuevos productos de cocina.

| 🗋 Ingresar Alimento       | s ×                  |                    |                       | Manual In Concess       | Of Street Street West | test (               |                      |                           |                           |
|---------------------------|----------------------|--------------------|-----------------------|-------------------------|-----------------------|----------------------|----------------------|---------------------------|---------------------------|
| ← → C 🗋 lo                | calhost:8080/cear/fa | aces/administrador | /ingresoAlimentos.    | khtml                   |                       |                      |                      |                           | * =                       |
| Aplicaciones 🗋 b          | ackground 🗋 backgrou | und 📑 Fcebook 👐 🤇  | Overview 🗋 banner mis | ion.PNG 🛛 🗍 Odin Mul    | ti Downloa 👻 Rec      | upera Iphone 🔲 iPhor | neIMELinfo :: Fr 🗋 w | ww.utn.edu.ec/est         | » 🧰 Otros marcadore       |
| REGR                      | RESAR                |                    | el Deporte            |                         |                       |                      | ſ                    | Encontrados<br>Registros: | los Siguientes            |
|                           |                      |                    |                       | Ingreso de un nu        | evo Producto          | -                    |                      | - negionosi               |                           |
|                           |                      |                    | Codi                  | go del Producto: *      | Codigo Alimento       |                      |                      | Encontrados               | los Siguientes            |
|                           |                      |                    | Nom                   | bre: *                  | Nombre                |                      |                      | Registros:                |                           |
|                           |                      |                    | Stoc                  | k:* [                   |                       | ÷                    |                      | <u> </u>                  |                           |
|                           |                      |                    | Tipo                  | de Medida (lb-qq-kg): [ | Seleccione 🝷          |                      |                      |                           |                           |
|                           |                      |                    | Obse                  | ervación:               | Solo si esixtiera     |                      |                      |                           |                           |
|                           |                      |                    |                       |                         | sertar                |                      |                      |                           |                           |
|                           |                      |                    |                       |                         |                       |                      |                      |                           |                           |
|                           |                      |                    | Deben ser Ing         | resados por Personal A  | utorizado             |                      |                      |                           |                           |
|                           |                      |                    | Cance                 | elar 🛛 🚇 Imprimir To    | do 📕 Mostrar S        | tock Minimo          |                      |                           |                           |
|                           |                      |                    |                       | Listado de Alir         | nentos 🔛 💼            |                      |                      |                           |                           |
|                           |                      |                    |                       | 14 <4 1                 | 2 🕨 🖬                 |                      |                      |                           |                           |
| Codigo de<br>Alimentacion | Nombre Alimento      | Stock              | Unidad de Medida      | Observación             |                       |                      |                      |                           |                           |
| 0001                      | Papas                | 6                  | qq                    | Ninguna                 | 💉 Editar              | PDF                  | 🝵 Eliminar           | <i></i>                   | 1 -                       |
| 1                         | Mani                 | 3                  | Ib                    | Ninguna                 | 🖌 Editar              | 🚇 PDF                | 🗑 Eliminar           | <i>*</i> +                | 1 -                       |
| 2                         | Maiz                 | 4                  | lb                    | Ninguna                 | / Editar              | a PDF                | 🝵 Eliminar           | <i>•</i> +                | 1 -                       |
| 4                         | mjnk                 | 14                 | qq                    | dcd                     | ✓ Editar              | a PDF                | 🝵 Eliminar           | 1+                        | 1 -                       |
| 5                         | Caté                 | 5                  | Ib.                   | sed                     | * Editor              | O DDE                | = Eliminar           |                           |                           |
| 🊱 🌔                       | <u> </u>             | 2 📀 🔺              | 🔰 🔕                   |                         |                       |                      | -                    |                           | 22:10 22:10<br>18/05/2015 |

Dentro del mismo podemos aumentar stock o disminuir el mismo y podrremos obtener reportes generales o individuales según el producto.

Dentro del área administrativa también se considera: Las áreas de trabajo, Los deportes, Las categorías, El personal que se encuentran dentro de la institución:

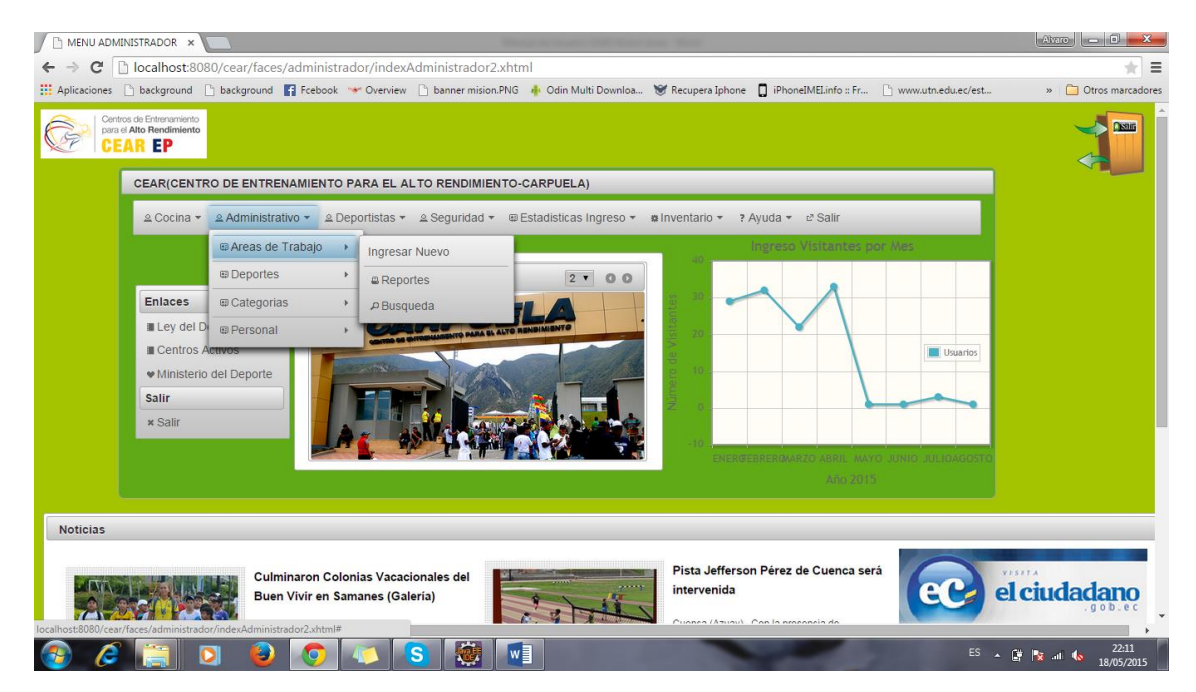

A continuación mostraremos el ingreso de uno de estos ya que los demás cuentan con el mismo tipo de ingresos y como referencia hemos tomado en cuenta al Area de Trabajo.

| 🗅 Area de Trabajo 🛛 🗙         |                                  |                           |                                      |                        | Avaro 🗖 🗖 🔀                   |
|-------------------------------|----------------------------------|---------------------------|--------------------------------------|------------------------|-------------------------------|
| ← → C 🗋 localhost:8080        | )/cear/faces/administrador/ingre | oAreaTrabajo.xhtml        |                                      |                        | ★ 50 =                        |
| 🔛 Aplicaciones 🗋 background 🗋 | background 📑 Fcebook 👐 Overview  | 🗋 banner mision.PNG 🛛 🗍 C | Ddin Multi Downloa 💓 Recupera Iphone | D iPhoneIMELinfo :: Fr | st » 🗋 Otros marcadores       |
| REGRESAR                      | Minister<br>del Dep              | orte                      |                                      |                        |                               |
|                               |                                  | Ingi                      | resar Area de Trabajo                |                        |                               |
|                               |                                  | Código de A<br>Nombre: *  | vrea: * Numero o Código<br>Nombre    |                        |                               |
|                               |                                  | Descripcion:              | Breve descripción                    |                        |                               |
|                               |                                  |                           | Insertar                             |                        |                               |
|                               |                                  | 🛚 Can                     | ncelar 🖉 Imprimir Todo               |                        |                               |
|                               |                                  | Listado d                 | le Areas de Trabajo 📧 💼              |                        |                               |
|                               |                                  | 14                        | I <4 <b>1</b> I> H                   |                        |                               |
| Codigo del Area de Deporte    | Nombre del Area de Trabajo       | Descripcion               |                                      |                        |                               |
| 0001                          | Aldaseg                          | Area de Seguridad         | 💉 Editar                             | a PDF                  | a Borrar                      |
| 0002                          | Intelca                          | Area de Limpieza          | ✓ Editar                             | PDF                    | 🝵 Borrar                      |
| 0003                          | Ministerio del Deporte           | Personal Administrativo   |                                      | PDF                    | i Borrar                      |
| 0004                          | Grisu                            | Preparación de Alimentos  | ✓ Editar                             | PDF                    | a Borrar                      |
|                               |                                  | 14                        |                                      |                        |                               |
|                               |                                  |                           |                                      |                        |                               |
| 🚱 🧭 📋 D                       | 1 🕑 💿 🔼 🛛                        | S 🐼 🚺                     |                                      | ES                     | ▲ 🛱 🗽 💷 💊 22:13<br>18/05/2015 |

Dentro de lo que son deportistas tenemos el listado general de deportistas, logros obtenidos, su historial clínico, y hospedaje.

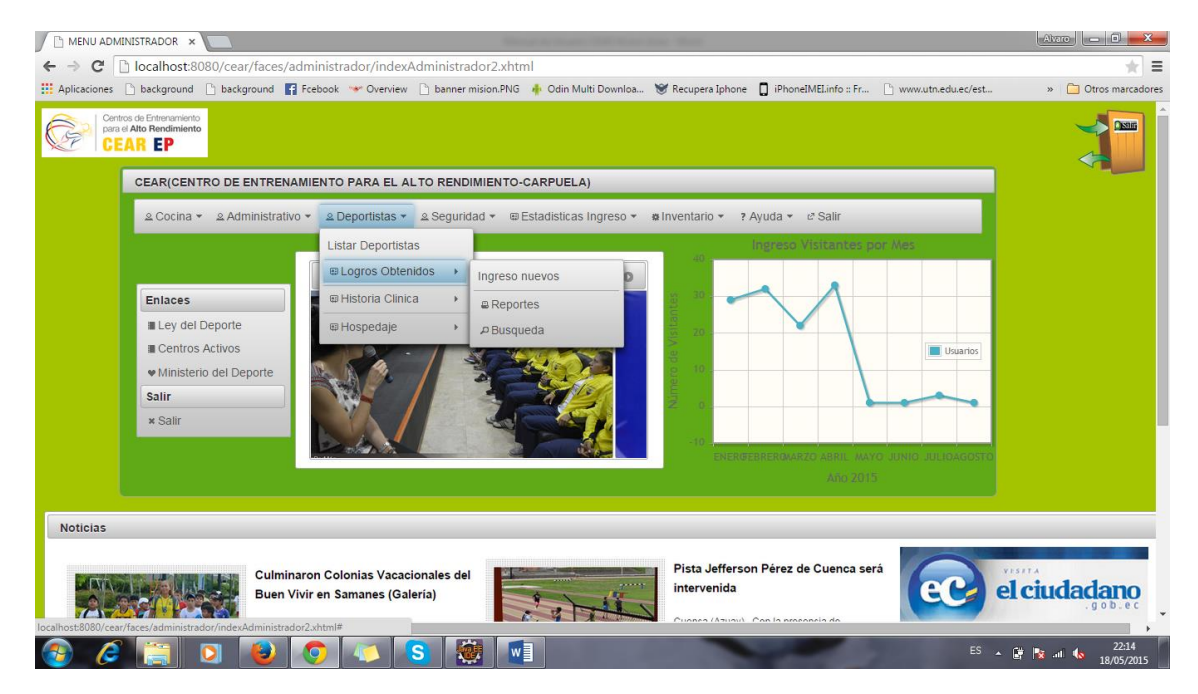

Nosotros podremos ingresar una nueva historia clínica para un deportista como también podremos consultar la información del mismo.

| Historia Clinica         | ×                                                                                                    | Alvaro 🗖 🗖 🗮 🗙       |
|--------------------------|----------------------------------------------------------------------------------------------------|----------------------|
| ← → C 🗋 localho          | ost:8080/cear/faces/administrador/ingresoHistoriaClinica.xhtml                                                                                                    | ★ =                  |
| 🔛 Aplicaciones 🗋 backgro | ound 🗋 background 👔 Fcebook 🐭 Overview 🗋 banner mision.PNG 🗍 Odin Multi Downloa 😻 Recupera Iphone 🔲 iPhonelMELinfo :: Fr 🗋 www.utn.edu.ec/est                                                                                                    | » 📋 Otros marcadores |
|                          | rio<br>porte REGRESAR                                                                                                    | Î                    |
|                          | Nueva Historia Clinica 📃                                                                                                    |                      |
|                          | Seleccione Al Deportista                                                                                                    |                      |
|                          | Ministerio Ingrese la Carta de Encontra de Carta de La Carta de Encontra de Carta de Encontra de Carta de Encontra de Carta de Carta de Ca |                      |
|                          | Cedula: Cedula: Cedula Selectione Cedula Cedula: Cedula:       |                      |
|                          | Seleccione el Deportista                                                                                                    |                      |
|                          | Antecedentes                                                                                                    |                      |
|                          | Antecedentes Antecedentes Antecedentes Antecedentes Gineco Gineco Destetricos(Mujeres): Solo Mujeres Patológicos Personales: * Patológicos Familiares : * Personales: *                                                                                                    |                      |
|                          | Ingrese los Antecedentes                                                                                                    |                      |
|                          | Hábitos:                                                                                                    |                      |
|                          | Dieta: Dieta: Di |                      |
|                          | Ingrese los Hábitos                                                                                                    |                      |
|                          | Exámen Físico:                                                                                                    |                      |
| 🚱 🏉 📋                    | 🖸 🥹 💽 🦉 🛐 🖬 👘 🚱                                                                                                    | 22:15<br>18/05/2015  |

Dentro de este también podemos realizar consultas de los ocupantes de las habitaciones.

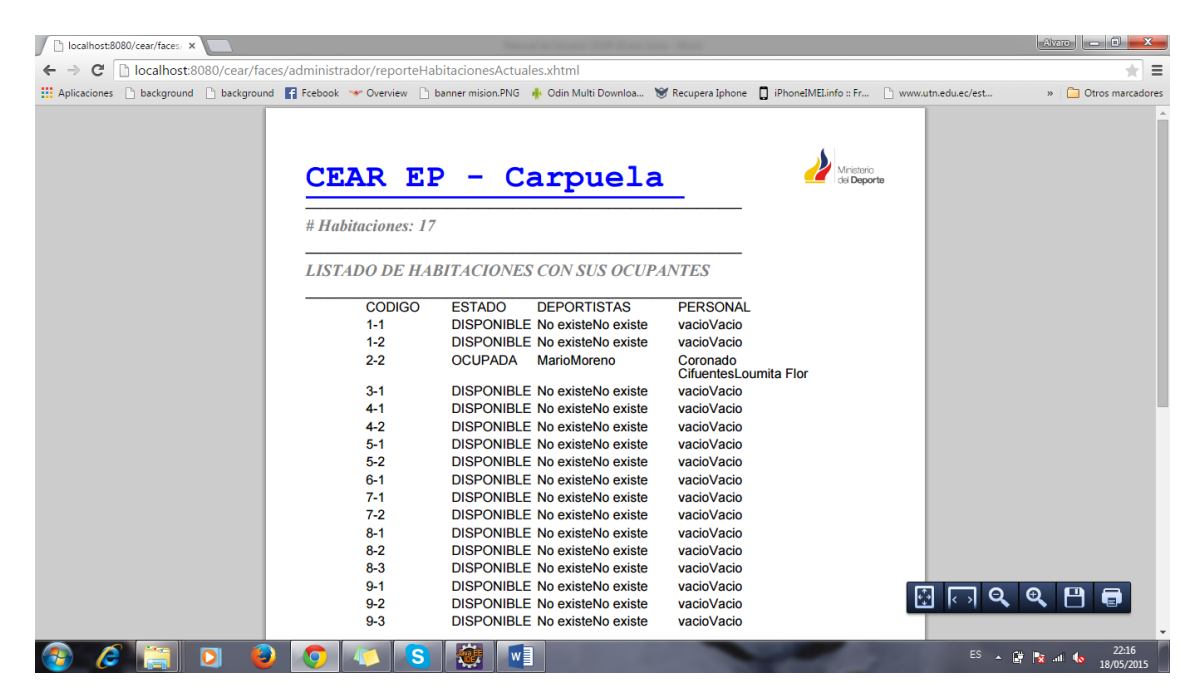

De lo que es el área de seguridad podemos visualizar los ingresos de visitantes para sus respectivos reportes

| - → C 🗋 localhost:8       | 080/cear/faces/adminis | trador/listadoVisitante                      | es.xhtml                                 |                                                                           |                        |                                                      | *                  |
|---------------------------|------------------------|----------------------------------------------|------------------------------------------|---------------------------------------------------------------------------|------------------------|------------------------------------------------------|--------------------|
| Aplicaciones 🗋 background | 🗋 background 📑 Fceboo  | k 👐 Overview 🗋 banne                         | er mision.PNG 🛛 👫 Odin Mu                | lti Downloa 😻 Recuper                                                     | a Iphone 🛛 iPhoneIMELi | info :: Fr 🗋 www.utn.edu.ec/est                      | » 🧰 Otros marcador |
| REGRESAR                  | Consulta Por Fechas    |                                              |                                          |                                                                           |                        | ×                                                    | a                  |
|                           |                        | Fecha inicio                                 | BUSQUEDA<br>Fecha fin                    | Contractores                                                              |                        | Centros de Entrenamiento<br>para el Alto Rendimiento |                    |
|                           |                        |                                              |                                          | ₽ Buscar                                                                  | ]                      | CLAR EF                                              |                    |
|                           |                        | May 2015                                     | 0                                        |                                                                           | -                      |                                                      |                    |
|                           |                        | Su Mo Tu We 1                                | Th Fr Sa Menude                          | Opciones                                                                  |                        |                                                      |                    |
|                           |                        | 3 4 5 6<br>10 11 12 13<br>17 <b>18</b> 19 20 | 1 2 C C<br>7 8 9<br>14 15 16<br>21 22 23 | ancelar<br>antes Consultados                                              |                        |                                                      |                    |
|                           |                        | 24 25 26 27                                  | 28 29 30<br>esultado de la               | a búsqueda:                                                               |                        |                                                      |                    |
|                           |                        |                                              | Visitantes                               |                                                                           |                        |                                                      |                    |
|                           | Cedula                 | Nombres                                      | Empresa de la que Visita                 | Observacion                                                               | Fecha Ingreso          |                                                      |                    |
|                           | 1234567982             | Castor Dana                                  | Magna Suspendisse<br>Tristique Company   | Aliquam tincidunt, nunc ac<br>mattis ornare, lectus ante<br>dictum        | 01-01-2015             | PDF                                                  |                    |
|                           | 1234567935             | Blake Martina                                | Etiam Imperdiet Dictum<br>LLP            | nunc sed libero. Proin sed                                                | 03-01-2015             | PDF                                                  |                    |
|                           | 1234567920             | Judah Bell                                   | Proin Company                            | imperdiet nec,                                                            | 04-01-2015             | PDF                                                  |                    |
|                           | 1234567966             | Oren Ayanna                                  | Ut Tincidunt Institute                   | mauris blandit mattis.                                                    | 05-01-2015             | PDF                                                  |                    |
|                           | 1234567930             | Damian Yael                                  | Pede Industries                          | Nam ac nulla. In tincidunt<br>congue turpis.                              | 07-01-2015             | PDF                                                  |                    |
|                           | 1234567917             | Nigel Kerry                                  | Lorem Tristique Aliquet<br>Associates    | semper pretium neque.<br>Morbi quis urna.                                 | 09-01-2015             | PDF                                                  |                    |
|                           | 1234567983             | Bruce Kelko                                  | Lectus Quis Massa PC                     | nostra, per inceptos<br>hymenaeos. Mauris ut<br>quam vel sapien imperdiet | 09-01-2015             | PDF                                                  |                    |
|                           |                        | 1                                            | 1                                        | 1                                                                         |                        |                                                      |                    |

En la parte de estadísticas podemos visualizar las estadísticas mensuales de los visitantes ingresados a nuestra institución.

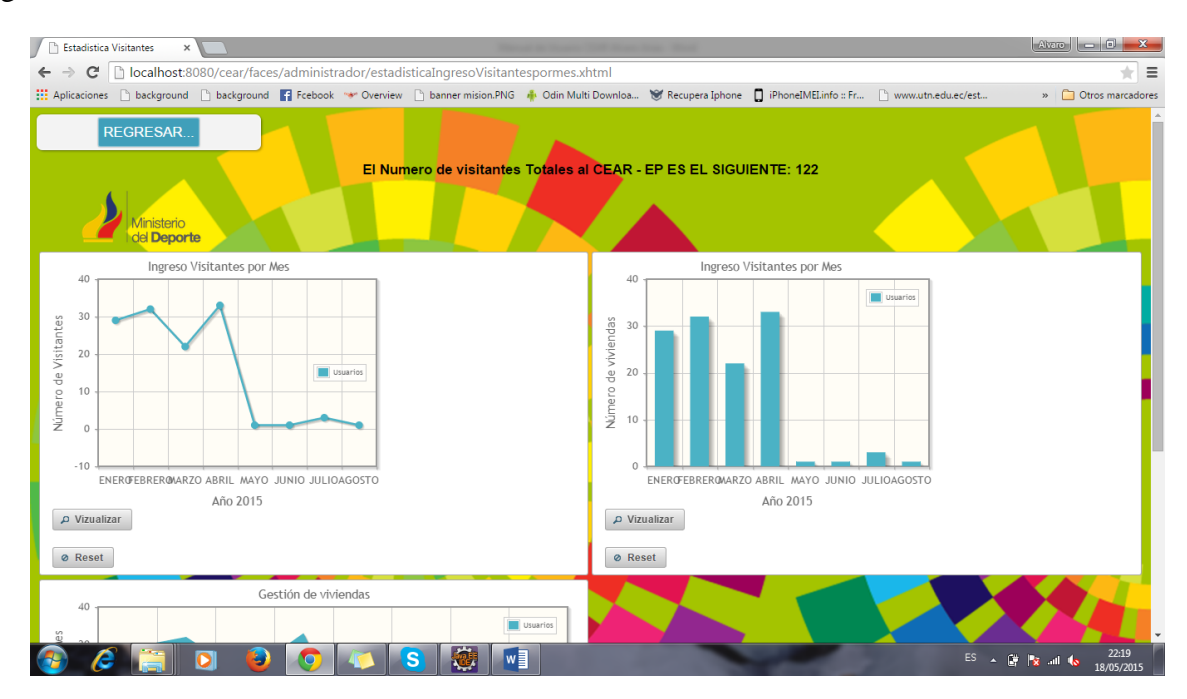

Y podemos visualizar los visitantes ingresados en el año 2015 y obtener un reporte de los mismos.

|   | Estadística Violantes ×            |                                                            |                                         |                                  |                                      |                                        |                                              |                                                                                |                  |        |             |               |
|---|------------------------------------|------------------------------------------------------------|-----------------------------------------|----------------------------------|--------------------------------------|----------------------------------------|----------------------------------------------|--------------------------------------------------------------------------------|------------------|--------|-------------|---------------|
| ← | ⇒ C 🗋 le                           | calhost:8080/cear/faces/adm                                | inistrador/estadisticaIngresoVisitantes | pormes.xhtm                      | 1                                    |                                        |                                              |                                                                                |                  |        |             | ★ =           |
|   | Imprimir<br>Total: <b>11 hojas</b> | de papel Imprimir Cancelar                                 | respons                                 | Li<br>Byrn 190                   | East<br>stado Comple<br>arter pr Ner |                                        | 1                                            | res A                                                                          |                  |        |             |               |
|   | Destino                            | Cambiar                                                    |                                         | El Núme                          | ero de visita                        | intes Totale                           | es al CEAR<br>22                             | - EP es el si                                                                  | iguiente:        |        |             |               |
| L | Páginas                            | Todo                                                       |                                         | codigo                           | Cedula                               | Nombres                                | Empresa<br>de la que<br>Visita               | Observacion                                                                    | Fecha<br>Ingreso |        |             |               |
| I | Diseño                             | <ul> <li>p. ej, 1-5, 8, 11-13</li> <li>Vertical</li> </ul> |                                         | 100092                           | 1234567982                           | Castor<br>Dana                         | Magna<br>Suspendisse<br>Tristique<br>Company | Aliquam<br>tincidunt,<br>nunc ac<br>mattis<br>ornare,<br>lectus ante<br>dictum | 01-01-2015       |        |             |               |
| L | Color                              | Color                                                      |                                         | 100045                           | 1234567935                           | Blake<br>Martina                       | Etiam<br>Imperdiet<br>Dictum LLP             | nunc sed<br>libero. Proin<br>sed                                               | 03-01-2015       |        |             | 11            |
|   |                                    |                                                            |                                         | 100030                           | 1234567920                           | Judah Bell                             | Company                                      | imperdiet<br>nec,                                                              | 04-01-2015       |        |             |               |
|   | + Más opcio                        | nes                                                        |                                         | 100076                           | 1234567966                           | Oren<br>Ayanna                         | Ut Tincidunt<br>Institute                    | mauris<br>blandit<br>mattis.                                                   | 05-01-2015       |        |             | 11            |
| ľ | Imprimir utilizar                  | ido el cuadro de diálogo del                               |                                         | 100040                           | 1234567930                           | Damian<br>Yael                         | Pede<br>Industries                           | Nam ac<br>nulla. In<br>tincidunt<br>congue<br>turpis.                          | 07-01-2015       |        |             | н.            |
| l |                                    |                                                            |                                         | 100027                           | 1234567917                           | Nigel Kerry                            | Lorem<br>Tristique<br>Aliquet<br>Associates  | semper<br>pretium<br>neque.<br>Morbi quis<br>urna.                             | 09-01-2015       |        |             | U.            |
| ŀ |                                    |                                                            |                                         | 400002<br>MpSicolitet50805eirfac | 1004EE7000                           | Druce Malka<br>catry est/situatesporte | Lectus Quis                                  | nostra, per<br>inceptos<br>hymenaeos.                                          | are to oo        |        | , <b>Q</b>  | Ŧ             |
|   | S an                               |                                                            | -10                                     |                                  |                                      |                                        |                                              |                                                                                |                  |        |             | -             |
| 3 |                                    | 📋 🧿 🙆 🎑                                                    | ) 📣 🔕 😻 💵                               |                                  |                                      |                                        |                                              | -                                                                              |                  | ES 🔺 🖺 | 22<br>18/05 | :20<br>5/2015 |

En la parte de inventario nosotros podemos observar todos los activos de la institución obteniendo reportes o consultas de cada uno de ellos.

| 🕒 Busqueda Inventari | • ×                   |                       |                                                                                               |                      | tradition in the same little | Witness Trees of                   | -                     |                        |              | G          |                      |
|----------------------|-----------------------|-----------------------|-----------------------------------------------------------------------------------------------|----------------------|------------------------------|------------------------------------|-----------------------|------------------------|--------------|------------|----------------------|
| ← → C 🗋 loc          | alhost:8080/cear      | /faces/administ       | rador/listadoIr                                                                               | nventario2.xhtm      |                              |                                    |                       |                        |              |            | ★ =                  |
| 🔛 Aplicaciones 🗋 ba  | kground 🗋 backg       | round 📑 Fcebool       | 🐨 Overview [                                                                                  | banner mision.PN     | G 🔺 Odin Multi D             | lownloa 👻 Rec                      | upera Iphone 🛛 🔲      | iPhoneIMEI.info :: Fr. | 🗋 www.utn.ee | du.ec/est  | » 📋 Otros marcadores |
| REGRI                | ESAR                  |                       |                                                                                               | CENTRO<br>REPORTI    | D DE ENTREN<br>E COMPLETO DE |                                    | EAR - EP<br>CEAR - EP |                        |              |            |                      |
|                      |                       |                       |                                                                                               | Lis                  | ta de Activos denti          | ro de la Institució                | n                     |                        |              |            |                      |
|                      |                       |                       |                                                                                               |                      | Listado de Inver             | ntario 🔀 📩                         |                       |                        |              |            |                      |
|                      |                       |                       |                                                                                               |                      | 14 <4 1                      | De Del                             |                       |                        |              |            |                      |
|                      | Codigo                | Nombre                | Descripcion                                                                                   | Estado               | Notas:                       | Ubicacion                          | Responsable           |                        |              |            |                      |
|                      | 0001-002-<br>1111     | Comedor               | Articulo para<br>poder acentar<br>mesas                                                       | EXCELENTE            | Nninguna                     | Ingreso del<br>Ministerio          | Mario David           | 1                      | PDF          | 🗑 Eliminar |                      |
|                      | 003-01-014-<br>15034  | Escritorio            | ESTACIÓN DE<br>TRABAJO<br>SIMPLE 34                                                           | BUENO                | Metal/Melaminico             | Ingreso Edificio<br>Administrativo | Arnulfo<br>Mariano    | /                      | PDF          | 🗑 Eliminar |                      |
|                      | 003-01-014-<br>15035  | Comedor               | Uso de cocina<br>principal para<br>personal de<br>cocina para los<br>respectivos<br>almuerzos | BUENO                |                              | Ingreso                            | Mario Primero         | /                      | PDF          | i Eliminar |                      |
|                      | 003-01-014-<br>15039  | Manijas de<br>Coser   | Corridas de<br>Toros                                                                          | BUENO                | Plastico                     | AREA<br>EDUCATIVA                  | Mario David           | /                      | 🖴 PDF        | 🝵 Eliminar |                      |
|                      |                       |                       |                                                                                               |                      | 14 <4                        |                                    |                       |                        |              |            |                      |
| Lai                  | nformación detalla el | listado de inventario | de material dentro                                                                            | o de cada una de las | oficinas                     |                                    |                       |                        |              |            | 22:20                |

| 🗅 localhost8080/cear/faces ×                                                                                                    | Alvero 🗖 🗖 🗾 🗶                   |
|----------------------------------------------------------------------------------------------------|----------------------------------|
| ← → C 🗋 localhost.8080/cear/faces/administrador/listadoInventario2.xhtml                                                                                                    | ★ =                              |
| 🔢 Aplicaciones 🗋 background 🚡 background 😭 Fcebook 👒 Overview 🗋 banner mision PNG 🇍 Odin Multi Downloa 😻 Recupera Iphone 🚺 iPhoneIMELinfo : Fr 🗅 www.uth.edu.ec/est                 | » 🛅 Otros marcadores             |
| CEAR EP - Carpuela                                                                                                    | nistario<br>Doporte              |
| DIRECCIÓN: CENTRO DE ALTO RENDIMIENTO CARPUELA EP<br>SECCIÓN: CENTRO DE ALTO RENDIMIENTO CARPUELA EP<br>SUBSECCIÓN: CENTRO DE ALTO RENDIMIENTO CARPUELA EP                          |                                  |
| UNIDAD OPERATIVA: CENTRO DE ALTO RENDIMIENTO CARPUELA EP                                                                                                    |                                  |
| Codigo Nombre Estado Descripción Custodio Ubicación<br>0001-002- Comedor EXCELENTE Articulo para poder Cantinflas Ingreso del Ministerio<br>1111 accentar mesas Tercero Mario David |                                  |
| 003-01-014- Escritorio BUENO ESTACIÓN DE Coronado Ingreso Edificio<br>15034 TRABAJO SIMPLE 34 Olava Arnulfo Mariano Administrativo                                                  |                                  |
| 003-01-014- Comedor BUENO Uso de cocina principal Catufilas Ingreso<br>15035 para personal de Segundo_Mario<br>cocina para los Primero<br>respectivos almuerzos                     |                                  |
| 003-01-014- Manijas de BUENO Corridas de Toros Cantinflas AREA EDUCATIVA<br>15039 Coser Tercero_Mario David                                                                         |                                  |
|                                                                                                    |                                  |
| ि<br>।<br>।                                                                                                    | Q Q 💾 🗐                          |
| 🚱 🌽 📋 🖸 📵 🚺 🚺 👹 🖬 🛛 🕫                                                                                                    | ▲ 📴 🙀 .all 🌜 22:21<br>18/05/2015 |

### ADMINISTRADOR TOTAL

Lo hemos dominado administrador total al encargado de administrar los usuarios y contraseñas y los roles de ingreso al sistema.

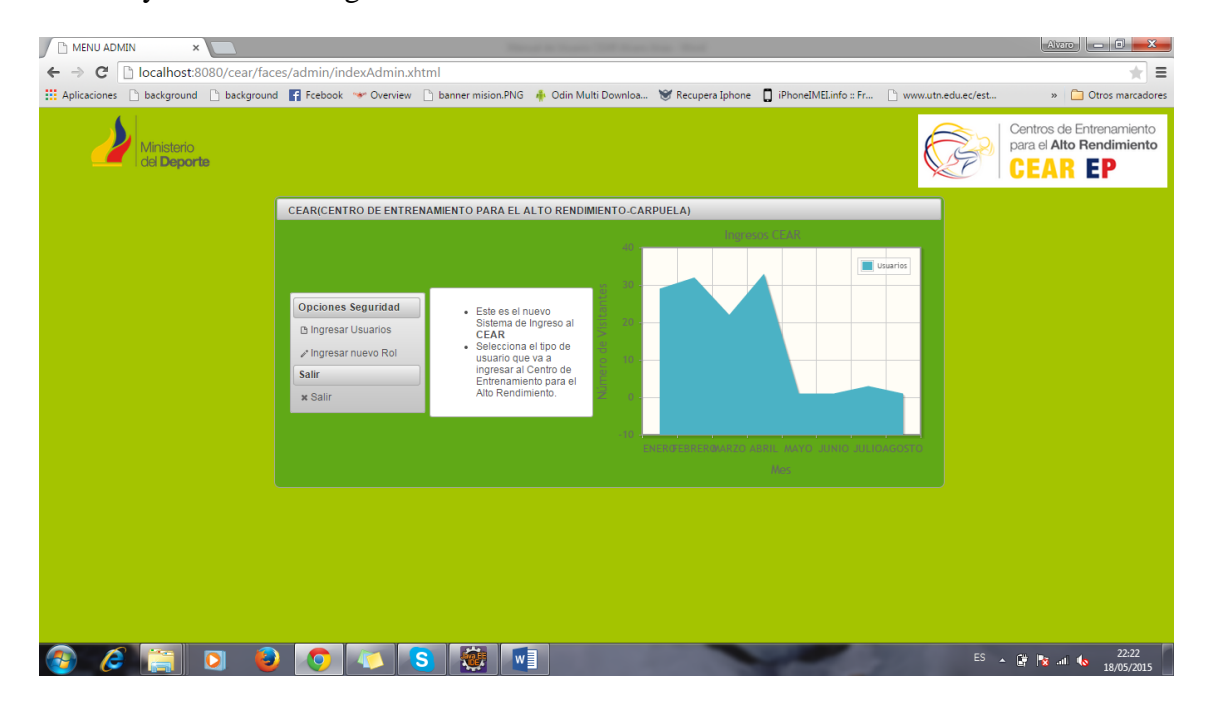

Dentro del mismo tenemos el ingreso de nuevos usuario.

| 🗋 Ingreso de Usuarios 🛛 🗙                                     |                                                                                                    |                         | Manual In Vision       | The Party Name of Street, or other |                        |                              | Alvaro 🗖 🗖 🗮 🗙       |
|---------------------------------------------------------------|----------------------------------------------------------------------------------------------------|-------------------------|------------------------|------------------------------------|------------------------|------------------------------|----------------------|
| 🗧 -> C 🗋 localhost:8080/cear/faces/admin/ingresoUsuario.xhtml |                                                                                                    |                         |                        |                                    |                        |                              |                      |
| Aplicaciones 🗋 background                                     | 🗋 background 📑 Fcebool                                                                                                    | 🛛 🐭 Overview 📄 banner   | mision.PNG 🛛 🚸 Odin Mu | lti Downloa 😻 Recupera             | Iphone 🔲 iPhoneIMELinf | o :: Fr 🗋 www.utn.edu.ec/est | » 📋 Otros marcadores |
|                                                               | INGRESAR UN NUEVO USUARIO<br>Código:<br>Passorio 1 * Ingrese in contractific<br>Roper Passorio 2:<br>ROL: Seleccione Visuario<br>B Insertar<br>C Limpiar Listado de USUARIOS |                         |                        |                                    |                        |                              |                      |
|                                                               | Bienvenido Admi                                                                                                    | n                       |                        |                                    |                        |                              |                      |
| Listado de Usuarios 🕅                                         |                                                                                                    |                         |                        |                                    |                        |                              |                      |
|                                                               |                                                                                                    |                         |                        |                                    |                        |                              |                      |
|                                                               | Codigo                                                                                                    | Rol:                    | Contraseña             |                                    |                        |                              |                      |
|                                                               | adadmin                                                                                                    | administrador Total     | *****                  | · ·                                | B PDF                  | a Eliminar                   |                      |
|                                                               | adadministrador                                                                                                    | Personal Administrativo | ******                 | 1                                  | B PDF                  | a Eliminar                   |                      |
|                                                               | admedicina                                                                                                    | Area Medica             | ******                 | -                                  | PDF                    | 🖶 Eliminar                   |                      |
|                                                               | adseguridad                                                                                                    | Area de Seguridad       | *****                  | /                                  | PDF                    | 🝵 Eliminar                   |                      |
|                                                               | adservicio                                                                                                    | Area de Servicio        | ******                 | /                                  | PDF                    | 🝵 Eliminar                   |                      |
|                                                               | iaadministrador                                                                                                    | Personal Administrativo | ******                 | -                                  | PDF                    | 🝵 Eliminar                   |                      |
|                                                               |                                                                                                    |                         |                        |                                    |                        |                              | 22.23                |
|                                                               |                                                                                                    |                         |                        |                                    | the second             | E5                           | 18/05/2015           |

### Y también el ingreso de nuevos roles en caso de ser necesario para nuestro sistema.

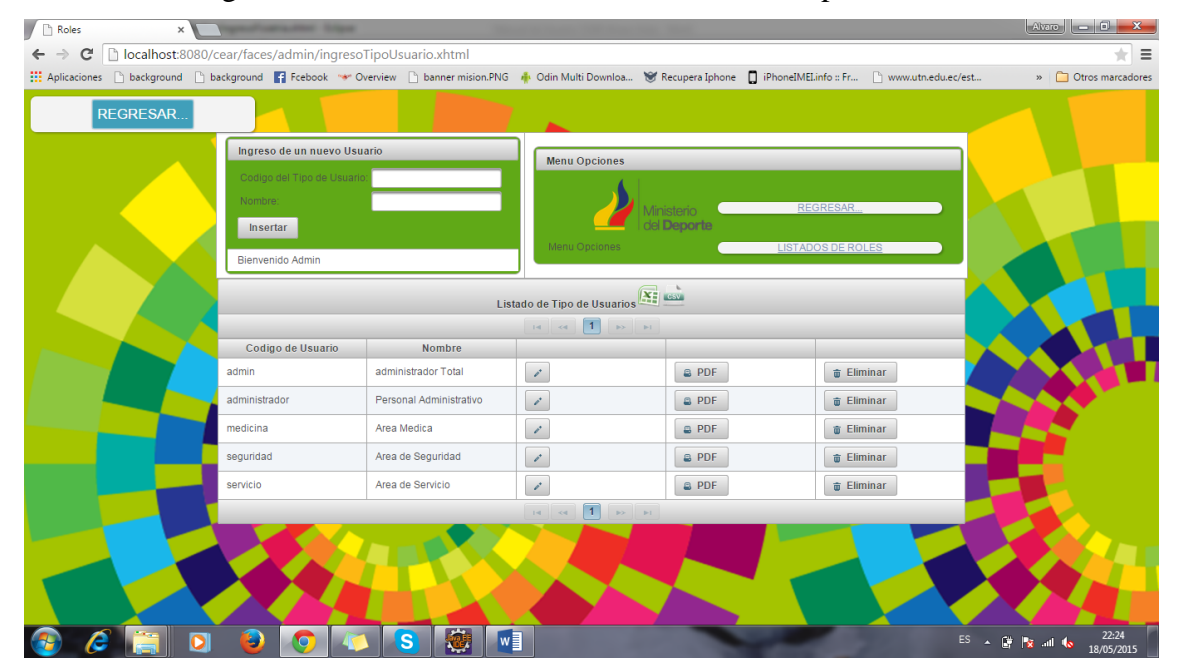